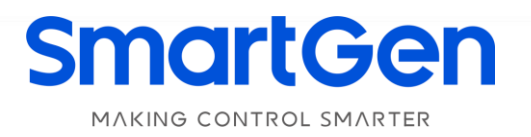

### HGM8140Z

### **GENSET CONTROLLER**

# **USER MANUAL**

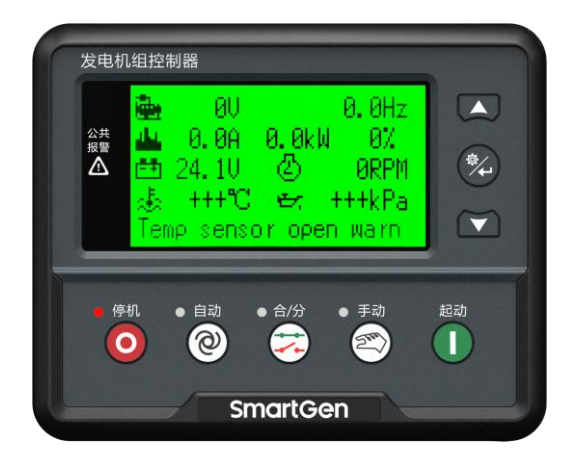

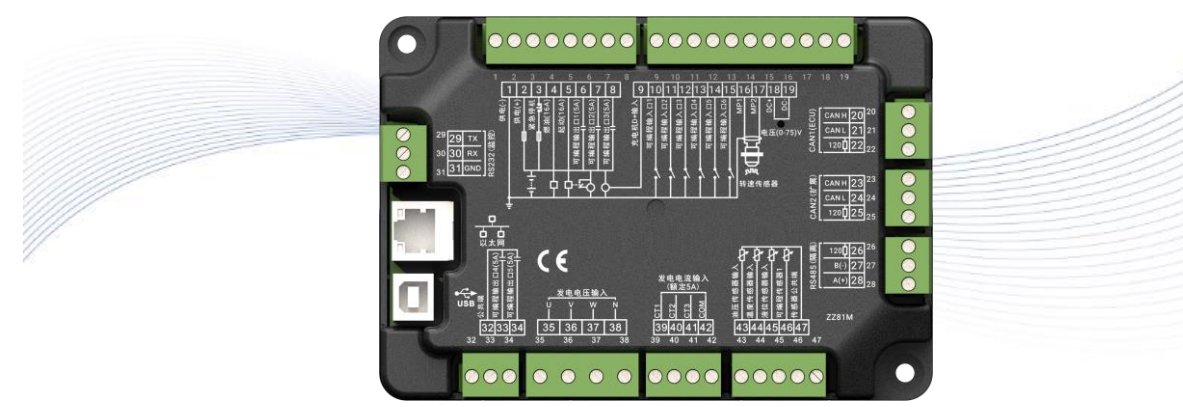

郑州众智科技股份有限公司 SMARTGEN(ZHENGZHOU)TECHNOLOGY CO., LTD.

### SmartGenRegistered trademark No. 28 Xuemei Street, Zhengzhou, Henan, China Tel: +86-371-67988888/67981888/67992951 +86-371-67981000(overseas) Fax: +86-371-67992952 Web: www.smartgen.com.cn/ www.smartgen.cn/ Email: sales@smartgen.cn

All rights reserved. No part of this publication may be reproduced in any material form (including photocopying or storing in any medium by electronic means or other) without the written permission of the copyright holder.

SmartGen reserves the right to change the contents of this document without prior notice.

#### **Table 1 Software Version**

| Date       | Version | Note                                                                                                    |
|------------|---------|----------------------------------------------------------------------------------------------------|
| 2022-06-07 | 1.0     | Original Release.                                                                                                    |
| 2023-12-28 | 1.1     | Modify the current value of output ports 4&5 in Table 9 of terminal definition descriptions.                                                                                                    |
| 2024-03-16 | 1.2     | Modify the function of Terminal 6 in Table 10, and delete the content of CAN_SCR in Table 17-45.                                                                                                    |
| 2024-08-02 | 1.3     | <ol> <li>Add the fuel output time in Table 11, and it can be configured in<br/>HGM8140ZD;</li> <li>Add input of Plateau Mode in Table 13, and the plateau mode<br/>speed can be configured in HGM8140ZD;</li> <li>Add inputs of simulated keys in Table 13.</li> </ol> |

#### Table 2 Sign Instruction

| Sign            | Instruction                                                                                                    |
|-----------------|----------------------------------------------------------------------------------------------------|
|                 | Highlights an essential element of a procedure to ensure correctness.                                                   |
|                 | Indicates a procedure or practice, which, if not strictly observed, could result in damage or destruction of equipment. |
| <b>WARNING!</b> | Indicates error operation may cause death, serious injury and significant property damage.                              |

### CONTENTS

| 1 OVERVIEW                                                                                                    | 6                                                                                                    |
|----------------------------------------------------------------------------------------------------|----------------------------------------------------------------------------------------------------|
| 2 PERFORMANCE AND CHARACTERISTICS                                                                                                    | 7                                                                                                    |
| 3 SPECIFICATION OPERATION                                                                                                    | 9                                                                                                    |
| 4 OPERATION                                                                                                    | 10                                                                                                    |
| 4.1 KEY FUNCTION                                                                                                    | 10                                                                                                    |
| 4.2 CONTROLLER PANEL                                                                                                    | 11                                                                                                    |
| 4.3 LCD DISPLAY                                                                                                    | 11                                                                                                    |
| 4.4 AUTO START/STOP OPERATION                                                                                                    | 12                                                                                                    |
| 4.5 MANUAL START/STOP OPERATION                                                                                                    | 12                                                                                                    |
| 4.6 EMERGENCY START                                                                                                    | 13                                                                                                    |
| 5 PROTECTION                                                                                                    | 14                                                                                                    |
| 5.1 WARNINGS                                                                                                    | 14                                                                                                    |
| 5.2 TRIP ALARM                                                                                                    | 16                                                                                                    |
| 5.3 TRIP AND STOP ALARMS                                                                                                    | 17                                                                                                    |
| 5.4 SHUTDOWN ALARMS                                                                                                    | 17                                                                                                    |
| 6 WIRINGS CONNECTION                                                                                                    | 20                                                                                                    |
| 6.1 HGM8140ZM REAR PANEL                                                                                                    | 20                                                                                                    |
| 6.2 HGM8140ZD REAR PANEL                                                                                                    | 23                                                                                                    |
| 7 SCOPS AND DEFINITIONS OF PROGRAMMABLE PARAMETERS                                                                                                    | 24                                                                                                    |
| 7.1 CONTENTS AND SCOPES OF PARAMETERS                                                                                                    | 24                                                                                                    |
| 7.2 USER-DEFINED PERIOD OUTPUT                                                                                                    | 34                                                                                                    |
|                                                                                                    | 24                                                                                                    |
| 7.3 USER-DEFINED COMBINATION OUTPUT                                                                                                    | 34                                                                                                    |
| 7.3 USER-DEFINED COMBINATION OUTPUT                                                                                                    | 34<br>39                                                                                                    |
| 7.3 USER-DEFINED COMBINATION OUTPUT<br>8 PARAMETERS SETTING<br>9 SENSOR SETTING                                                                                                    | 34<br>39<br>40                                                                                                    |
| 7.3 USER-DEFINED COMBINATION OUTPUT                                                                                                    | 34<br>39<br>40<br>41                                                                                                    |
| 7.3 USER-DEFINED COMBINATION OUTPUT                                                                                                    | 34<br>39<br>40<br>41<br>42                                                                                                    |
| 7.3 USER-DEFINED COMBINATION OUTPUT                                                                                                    | 34<br>39<br>40<br>41<br>42<br>44                                                                                                    |
| 7.3 USER-DEFINED COMBINATION OUTPUT                                                                                                    | 34<br>39<br>40<br>41<br>42<br>44<br>44                                                                                                    |
| 7.3 USER-DEFINED COMBINATION OUTPUT                                                                                                    | 34<br>39<br>40<br>41<br>42<br>44<br>44<br>44                                                                                                 |
| 7.3 USER-DEFINED COMBINATION OUTPUT                                                                                                    | 34<br>39<br>40<br>41<br>42<br>44<br>44<br>44<br>46                                                                                           |
| 7.3 USER-DEFINED COMBINATION OUTPUT                                                                                                    | 34<br>39<br>40<br>41<br>42<br>44<br>44<br>44<br>46<br>46                                                                                     |
| <ul> <li>7.3 USER-DEFINED COMBINATION OUTPUT</li> <li>8 PARAMETERS SETTING</li> <li>9 SENSOR SETTING</li> <li>10 COMMISSIONING</li> <li>11 TYPICAL APPLICATION DIAGRAM</li> <li>12 INSTALLATION</li> <li>12.1 FIXING CLIPS</li> <li>12.2 OVERALL DIMENSIONS</li> <li>13 CONNECTIONS OF CONTROLLER WITH J1939 ENGINE</li> <li>13.1 CUMMINS ISB/ISBE</li> <li>13.2 CUMMINS QSL9</li> </ul>                                                                                                    | 34<br>39<br>40<br>41<br>42<br>44<br>44<br>46<br>46<br>46                                                                                     |
| <ul> <li>7.3 USER-DEFINED COMBINATION OUTPUT</li> <li>8 PARAMETERS SETTING</li> <li>9 SENSOR SETTING</li> <li>10 COMMISSIONING</li> <li>11 TYPICAL APPLICATION DIAGRAM</li> <li>12 INSTALLATION</li> <li>12.1 FIXING CLIPS</li> <li>12.2 OVERALL DIMENSIONS</li> <li>13 CONNECTIONS OF CONTROLLER WITH J1939 ENGINE</li> <li>13.1 CUMMINS ISB/ISBE</li> <li>13.2 CUMMINS QSL9</li> <li>13.3 CUMMINS QSM11 (IMPORT)</li> </ul>                                                                                                    | 34<br>39<br>40<br>41<br>42<br>44<br>44<br>46<br>46<br>46<br>46                                                                               |
| 7.3 USER-DEFINED COMBINATION OUTPUT                                                                                                    | 34<br>39<br>40<br>41<br>42<br>44<br>44<br>46<br>46<br>46<br>46<br>47<br>47                                                                   |
| <ul> <li>7.3 USER-DEFINED COMBINATION OUTPUT</li> <li>8 PARAMETERS SETTING</li> <li>9 SENSOR SETTING</li> <li>10 COMMISSIONING</li> <li>11 TYPICAL APPLICATION DIAGRAM</li> <li>12 INSTALLATION</li> <li>12.1 FIXING CLIPS</li> <li>12.2 OVERALL DIMENSIONS</li> <li>13 CONNECTIONS OF CONTROLLER WITH J1939 ENGINE</li> <li>13.1 CUMMINS ISB/ISBE</li> <li>13.2 CUMMINS QSL9</li> <li>13.3 CUMMINS QSM11 (IMPORT)</li> <li>13.4 CUMMINS QSX15-CM570</li> <li>13.5 CUMMINS GCS-MODBUS</li> </ul>                                                                                                    | 34<br>39<br>40<br>41<br>42<br>44<br>44<br>44<br>46<br>46<br>46<br>47<br>47<br>48                                                             |
| <ul> <li>7.3 USER-DEFINED COMBINATION OUTPUT</li> <li>8 PARAMETERS SETTING</li> <li>9 SENSOR SETTING</li> <li>10 COMMISSIONING</li> <li>11 TYPICAL APPLICATION DIAGRAM</li> <li>12 INSTALLATION</li> <li>12.1 FIXING CLIPS</li> <li>12.2 OVERALL DIMENSIONS</li> <li>13 CONNECTIONS OF CONTROLLER WITH J1939 ENGINE</li> <li>13.1 CUMMINS ISB/ISBE</li> <li>13.2 CUMMINS QSL9</li> <li>13.3 CUMMINS QSM11 (IMPORT)</li> <li>13.4 CUMMINS GCS-MODBUS</li> <li>13.6 CUMMINS QSM11</li> </ul>                                                                                                    | 34<br>39<br>40<br>41<br>42<br>44<br>44<br>44<br>46<br>46<br>46<br>46<br>47<br>47<br>48<br>48                                                 |
| <ul> <li>7.3 USER-DEFINED COMBINATION OUTPUT</li> <li>8 PARAMETERS SETTING</li> <li>9 SENSOR SETTING</li> <li>10 COMMISSIONING</li> <li>11 TYPICAL APPLICATION DIAGRAM</li> <li>12 INSTALLATION</li> <li>12.1 FIXING CLIPS</li> <li>12.2 OVERALL DIMENSIONS</li> <li>13 CONNECTIONS OF CONTROLLER WITH J1939 ENGINE</li> <li>13.1 CUMMINS ISB/ISBE</li> <li>13.2 CUMMINS QSL9</li> <li>13.3 CUMMINS QSM11 (IMPORT)</li> <li>13.4 CUMMINS QSM11</li> <li>13.5 CUMMINS QSM11</li> <li>13.7 CUMMINS QSZ13</li> </ul>                                                                                                    | 34<br>39<br>40<br>41<br>42<br>44<br>44<br>44<br>46<br>46<br>46<br>46<br>46<br>47<br>48<br>48<br>48                                           |
| 7.3 USER-DEFINED COMBINATION OUTPUT<br>8 PARAMETERS SETTING<br>9 SENSOR SETTING<br>10 COMMISSIONING<br>11 TYPICAL APPLICATION DIAGRAM<br>12 INSTALLATION<br>12.1 FIXING CLIPS<br>12.2 OVERALL DIMENSIONS<br>13 CONNECTIONS OF CONTROLLER WITH J1939 ENGINE<br>13.1 CUMMINS ISB/ISBE<br>13.2 CUMMINS OSL9<br>13.3 CUMMINS QSL9<br>13.3 CUMMINS QSM11 (IMPORT)<br>13.4 CUMMINS QSX15-CM570<br>13.5 CUMMINS QSX15-CM570<br>13.5 CUMMINS QSM11<br>13.7 CUMMINS QSM11<br>13.7 CUMMINS QSX13<br>13.8 DETROIT DIESEL DDEC III/IV                                                                                                    | 34<br>39<br>40<br>41<br>42<br>44<br>44<br>44<br>46<br>46<br>46<br>46<br>46<br>47<br>47<br>48<br>48<br>49<br>49                               |
| <ul> <li>7.3 USER-DEFINED COMBINATION OUTPUT</li> <li>8 PARAMETERS SETTING</li> <li>9 SENSOR SETTING</li> <li>10 COMMISSIONING</li> <li>11 TYPICAL APPLICATION DIAGRAM</li> <li>12 INSTALLATION</li> <li>12.1 FIXING CLIPS</li> <li>12.2 OVERALL DIMENSIONS</li> <li>13 CONNECTIONS OF CONTROLLER WITH J1939 ENGINE</li> <li>13.1 CUMMINS ISB/ISBE</li> <li>13.2 CUMMINS QSL9</li> <li>13.3 CUMMINS QSM11 (IMPORT)</li> <li>13.4 CUMMINS QSX15-CM570</li> <li>13.5 CUMMINS QSM11</li> <li>13.6 CUMMINS QSM11</li> <li>13.7 CUMMINS QSX13</li> <li>13.8 DETROIT DIESEL DDEC III/IV</li> <li>13.9 DEUTZ EMR2</li> </ul>                                                                                  | 34<br>39<br>40<br>41<br>42<br>44<br>44<br>44<br>46<br>46<br>46<br>46<br>46<br>47<br>48<br>48<br>49<br>49<br>50                               |
| 7.3 USER-DEFINED COMBINATION OUTPUT         8 PARAMETERS SETTING         9 SENSOR SETTING         10 COMMISSIONING         11 TYPICAL APPLICATION DIAGRAM         12 INSTALLATION         12.1 FIXING CLIPS         12.2 OVERALL DIMENSIONS         13 CONNECTIONS OF CONTROLLER WITH J1939 ENGINE         13.1 CUMMINS ISB/ISBE         13.2 CUMMINS QSL9         13.3 CUMMINS QSM11 (IMPORT)         13.4 CUMMINS QSX15-CM570         13.5 CUMMINS QSM11         13.7 CUMMINS QSZ13         13.8 DETROIT DIESEL DDEC III/IV         13.9 DEUTZ EMR2         13.10 JOHN DEERE                                                                                                    | 34<br>39<br>40<br>41<br>42<br>44<br>44<br>44<br>46<br>46<br>46<br>46<br>46<br>47<br>47<br>48<br>49<br>49<br>50<br>50                         |
| 7.3 USER-DEFINED COMBINATION OUTPUT         8 PARAMETERS SETTING         9 SENSOR SETTING         10 COMMISSIONING         11 TYPICAL APPLICATION DIAGRAM         12 INSTALLATION         12.1 FIXING CLIPS         12.2 OVERALL DIMENSIONS         13 CONNECTIONS OF CONTROLLER WITH J1939 ENGINE         13.1 CUMMINS ISB/ISBE         13.2 CUMMINS QSL9         13.3 CUMMINS QSM11 (IMPORT)         13.4 CUMMINS QSX15-CM570         13.5 CUMMINS QSM11         13.7 CUMMINS QSM11         13.7 CUMMINS QSM11         13.7 CUMMINS QSM11         13.7 CUMMINS QSM11         13.7 CUMMINS QSM11         13.7 CUMMINS QSM11         13.1 0 JOHN DEERE         13.10 JOHN DEERE         13.11 MTU MDEC | 34<br>39<br>40<br>41<br>42<br>44<br>44<br>44<br>46<br>46<br>46<br>46<br>46<br>46<br>46<br>46<br>46<br>46<br>46<br>46<br>46<br>45<br>50<br>50 |
| 7.3 USER-DEFINED COMBINATION OUTPUT<br>8 PARAMETERS SETTING<br>9 SENSOR SETTING<br>10 COMMISSIONING<br>11 TYPICAL APPLICATION DIAGRAM<br>12 INSTALLATION<br>12.1 FIXING CLIPS<br>12.2 OVERALL DIMENSIONS<br>13 CONNECTIONS OF CONTROLLER WITH J1939 ENGINE<br>13.1 CUMMINS ISB/ISBE<br>13.2 CUMMINS QSL9<br>13.3 CUMMINS QSL9<br>13.3 CUMMINS QSM11 (IMPORT)<br>13.4 CUMMINS QSX15-CM570<br>13.5 CUMMINS QSX11-CM570<br>13.6 CUMMINS QSM11<br>13.7 CUMMINS QSM11<br>13.7 CUMMINS QSM11<br>13.8 DETROIT DIESEL DDEC III/IV<br>13.9 DEUTZ EMR2<br>13.10 JOHN DEERE<br>13.11 MTU MDEC<br>13.12 MTU ADEC (SMART MODULE)                                                                                    | 34<br>39<br>40<br>41<br>42<br>44<br>44<br>44<br>46<br>46<br>46<br>46<br>46<br>46<br>47<br>48<br>49<br>50<br>50<br>50<br>51                   |

| 13.14 PERKINS                                | 52 |
|----------------------------------------------|----|
| 13.15 SCANIA                                 | 52 |
| 13.16 VOLVO EDC3                             | 52 |
| 13.17 VOLVO EDC4                             | 53 |
| 13.18 VOLVO-EMS2                             | 53 |
| 13.19 YUCHAI                                 | 54 |
| 13.20 WEICHAI                                | 54 |
| 4 ETHERNET PORT                              | 55 |
| 14.1 ILLUSTRATION                            | 55 |
| 14.2 NETWORK CLIENT CONNECTION MODE          | 55 |
| 14.3 CONTROLLER AND NETWORK CABLE CONNECTION | 55 |
| 5 TROUBLESHOOTING                            | 56 |

### 1 OVERVIEW

**HGM8140Z genset controller**, integrating digital, intelligent and network technology, adopts "Main Control and Display" separated type mode. It is suitable for single unit automation and monitoring system to achieve automatic start/stop, data measurement, alarm protection as well as remote control, remote measurement and remote communication functions. It can work in (-40°C~+70°C) and has LCD display, selectable Chinese, English and Spanish interface, which is reliable and easy to use.

The SAE J1939 port on the controller makes it possible to communicate with a number of ECU (ENGINE CONTROL UNIT) equipped with J1939.

The controller adopts micro-processor technology with precise parameters measuring, fixed value adjustment, timing and threshold setting and etc. Major parameters can be configured from front panel, and all parameters can be configured by USB interface (or RS485, ETHERNET) to adjust via PC. It can be widely used in all types of automatic genset control system with compact structure, advanced circuits, simple connections and high reliability.

#### 2 PERFORMANCE AND CHARACTERISTICS

**HGM8140Z controller** is used for single unit automation, which can control genset to start/stop by detecting DC input voltages or remote start signals.

**HGM8140Z controller contains two modules**: HGM8140ZM (main control module) and HGM8140ZD (display module). Two modules can communicate with each other by RS232 or CAN BUS communication.

**HGM8140ZM (main control module)**: It is used for collecting genset parameters, monitoring and protecting genset, and realizing genset auto start/stop function.

**HGM8140ZD (display module)**: It is used for displaying genset parameters, adjusting parameters and controlling genset by the keys on the front panel of controller.

Main features are as follows:

- 132x64 LCD with backlight, selectable language interface (Chinese, English and Spanish), push-button operation;
- Hard-screen acrylic material been used to protect screen with great wear-resisting and scratch-resisting functions;
- > Silicone panel and pushbuttons can be used in extreme temperature environment;
- RS485 communication interface enable "Three remote functions" (remote control, remote measuring and remote communication) according to MODBUS protocol;
- > ETHERNET communication port can achieve multi-monitoring modes;
- Equipped with CAN BUS port and can communicate with J1939 genset. Not only can monitor frequently-used data (such as water temperature, oil pressure, speed, fuel consumption and so on) of ECU, but also control starting up, shutdown, speed raise and drop via CAN BUS port (need controller with CANBUS port);
- HGM8140ZM can connect with HGM8140ZD display module via RS232 or CANBUS port, which is convenient to use in special occasions. HGM8140ZD can be set as RS232 port display module or CAN port display module via front panel keys operation. HGM8140ZD module also be set as enabled/disabled control, if it is able to control, HGM8140ZM can be controlled by HGM8140ZD, otherwise, remote control function is inactive;
- Suitable for 3-phase 4-wire, 3-phase 3-wire, single phase 2-wire, and 2-phase 3-wire systems with voltage 120/240V and frequency 50Hz/60Hz;
- Collects and shows 3-phase voltage, current, power parameter and frequency of generator;
   Generator

```
Line voltage (Uab, Ubc, and Uca)
Phase voltage (Ua, Ub, and Uc)
Frequency Hz
Phase sequence
Load
Current IA, IB, IC
Each phase and total active power kW
Reactive power kvar
```

Load output percentage % Apparent power kVA Accumulate total generator power kWh

- For generator, controller has over and under voltage, over and under frequency, over current and over power detection functions;
- Precision measure and display parameters about engine;

Power factor PF

| Temp. (WT)               | °C/°F  |                    |         |
|--------------------------|--------|--------------------|---------|
| Oil Pressure (OP)        | kPa/ps | i/bar              |         |
| Fuel Level (FL)          | %      | Fuel Quantity Left | L(unit) |
| Speed (RPM)              | r/min  |                    |         |
| Voltage of Battery       | V      |                    |         |
| Voltage of Charger       | V      |                    |         |
| Hour count accumulati    | on     |                    |         |
| Start times accumulation | on     |                    |         |

- Protection: automatic start/stop of the genset, ATS (Auto Transfer Switch) control with perfect fault indication and protection function;
- With ETS (energize to stop), idle control, pre-heat control and raise/drop speed control functions, which are all relay outputs;
- Parameter setting: parameters can be modified and stored in internal FLASH memory and cannot be lost even in case of power outage; most of them can be adjusted using front panel of the controller and also can be modified using PC via USB or RS485 port;
- > Multiple temperature, pressure, oil level sensor can be used and defined directly;
- Multiple crank disconnect conditions (speed sensor, oil pressure, generator frequency) are optional;
- > All display interfaces can be adjusted;
- With emergency start function, which can be achieved by input port (Emergency Start) or press manual button and start button simultaneously on the panel. This function is used in the status of very low temperature in the winter and start genset manually in a very long time;
- With battle mode, all shutdown alarms except for emergency shutdown and over speed warning alarms are inhibited;
- With flywheel tooth number automatic recognition function;
- Widely power supply range DC(8~35)V, suitable to different starting battery voltage environment;
- > All parameters used digital adjustment, instead of conventional analog modulation with normal potentiometer, more reliable and stable;
- With maintenance function. Types (date and running time) can be optional and actions (warning, shutdown or trip and stop) can be set when maintenance time out;
- Event log function. Maximum 99 event logs can be memorized;
- Data analysis function. 5 circular logs and genset detailed data in one minute before shutdown alarms;
- Real-time clock, scheduled start & stop generator (can be set as start genset once a day/week/month whether with load or not);
- Waterproof security level IP65 due to rubber seal installed between the controller enclosure and panel fascia;
- Modular design, anti-flaming ABS plastic enclosure, pluggable connection terminals and embedded installation way; compact structure with easy mounting.

### **3** SPECIFICATION OPERATION

### **Table 3 Technical Parameters**

| Items                   | Content                                                              |
|-------------------------|----------------------------------------------------------------------|
| Working Voltage         | DC8.0V to 35.0V, uninterruptible power supply                        |
| Overall Consumption     | <3W (Standby mode: ≤2W)                                              |
| AC Input:               |                                                                      |
| 3 Phase 4 Wire          | 15V AC - 360 V AC (ph-N)                                             |
| 3 Phase 3 Wire          | 30V AC - 620 V AC (ph-ph)                                            |
| Single Phase 2 Wire     | 15V AC - 360 V AC (ph-N)                                             |
| 2 Phase 3 Wire          | 15V AC - 360 V AC (ph-N)                                             |
| Alternator Frequency    | 50Hz/60Hz                                                            |
| Speed Sensor Voltage    | 1.0V to 24V (RMS)                                                    |
| Speed Sensor Frequency  | Maximum 10,000 Hz                                                    |
| Start Relay Output      | 16A DC28V power supply output                                        |
| Fuel Relay Output       | 16A DC28V power supply output                                        |
| Flexible Relay Output 1 | 5A DC28V power supply output                                         |
| Flexible Relay Output 2 | 5A DC28V power supply output                                         |
| Flexible Relay Output 3 | 5A DC28V power supply output                                         |
| Flexible Relay Output 4 | 5A AC250V volt free output                                           |
| Flexible Relay Output 5 | 5A AC250V volt free output                                           |
| Casa Dimonoiona         | HGM8140ZD: 136mm x 110mm x 41mm (panel-mount)                        |
|                         | HGM8140ZM: 150mm x 104mm x 41mm (cabinet mounted)                    |
| Panel Cutout            | HGM8140ZD: 122mm x 94mm                                              |
| CT Secondary Current    | Rated 5A                                                             |
| Working Temperature     | (-40~+70)°C                                                          |
| Working Humidity        | (20~93)%RH                                                           |
| Storage Temperature     | (-40~+80)°C                                                          |
| Directory Lovel         | IP65 when rubber seal installed between the controller enclosure and |
| Protection Level        | panel fascia.                                                        |
| Inculation Intensity    | Apply AC2.2kV voltage between high voltage terminal and low voltage  |
|                         | terminal. The leakage current is not more than 3mA within 1min.      |
| Weight                  | HGM8140ZD: 0.28kg                                                    |
|                         | HGM8140ZM: 0.43kg                                                    |

### 4 OPERATION

### 4.1 KEY FUNCTION

#### **Table 4 Key Description**

| lcons | Keys          | Description                                                                                                    |
|-------|---------------|----------------------------------------------------------------------------------------------------|
| 0     | Stop/Reset    | Stop running generator in Auto/Manual mode; Reset alarms when genset<br>in alarming status; Lamp test (press at least 3 seconds) in stop mode;<br>During stopping process, press this button again to stop generator<br>immediately; Return back to homepage after press this key in main<br>screen and exist parameter settings after pressed this key in parameter<br>setting interface. |
| 0     | Start         | Start genset in <b>Manual</b> mode; jump to the next status in start-up process.                                                                                                    |
| 2m    | Manual Mode   | Press this key and controller enters in <b>Manual</b> mode.                                                                                                    |
| ම     | Auto Mode     | Press this key and controller enters in <b>Auto</b> mode.                                                                                                    |
| ‡∖    | Close/Open    | Close/Open breaker in manual mode.<br>Reset "Trip" alarms for pressing over 3s.                                                                                                    |
| ф́/ок | Menu/Confirm  | Enter into menu interface; moving cursor to confirm setting information in parameter setting interface.                                                                                                    |
|       | Up/Increase   | <ol> <li>Screen scroll;</li> <li>Up cursor and increase value in setting menu.</li> </ol>                                                                                                    |
|       | Down/Decrease | <ol> <li>Screen scroll;</li> <li>Down cursor and decrease value in setting menu.</li> </ol>                                                                                                    |

**CAUTION:** Default password is "0318", it is can be changed by the operator in case of other person adjust the advanced configuration of controller freely. Please keep the password in your mind after change it. If forget, please to contact with SmartGen service personnel, and send all the information in the page of "Controller Information".

**ANOTE:** press any key can mute alarms.

#### 4.2 CONTROLLER PANEL

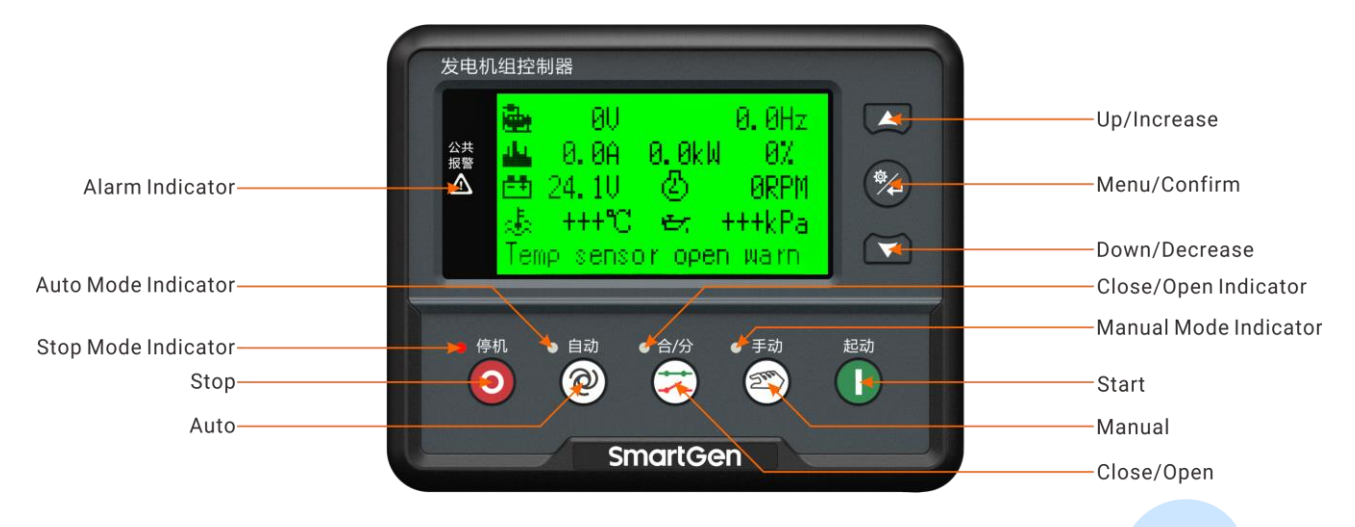

Fig.1 HGM8140ZD Front Panel

**ANOTE:** Part of indicator lights illustration:

Alarm Indicators: slowly flash when warn alarms; fast flash when shutdown alarms; light is off when no alarms.

#### 4.3 LCD DISPLAY

There are three display interfaces: default interface; OEM plant interface and terminal users interface. The default interface is unchangeable and the other two interfaces can be defined by the users. For example, main display content of default interface is as follows:

**★Main screen** show pages; use to scroll the pages.

★Home page, including as below,

Avg. gen line voltage, frequency, max. current on load and etc.

★Gen, including as below,

Phase voltage, line voltage, frequency, phase sequence.

★Load, including as below,

Current, each phase and total active power, total reactive power, total apparent power, and power factor.

★Engine, including as below,

Speed, temperature of engine, engine oil pressure, liquid (fuel) level, battery voltage, charger voltage and etc.

★Alarm, including as below,

All warning alarms and shutdown alarms are displayed.

| Gens(L-L) | 380 | 380    | 380V |
|-----------|-----|--------|------|
| Gens(L-N) | 220 | 220    | 220V |
| GensFreq  | : 5 | 0. OH2 | 2    |
| Phase     | 0°  | 120°   | 240° |
| Stop mode | Э   |        |      |

Fig.2 Gen Page Example

| Amp    | 0.0    | 0. 0 | 0.0 A   |
|--------|--------|------|---------|
| Power  | 0      | 0    | Ok₩     |
| Power  | 0. OkW |      | 0.0kvar |
| PF 0.  | 00     | PS   | O. OkVA |
| Stop m | node   |      |         |

Fig.3 Load Page Example

#### 4.4 AUTO START/STOP OPERATION

Press <sup>@</sup>, its indicator lights, and controller enters Auto mode.

#### Starting Sequence,

- 1) HGM8140Z: Generator enters into "start delay" as soon as "Remote Start" input is active or DC input volt is below pre-set start volt.
- 2) Start Delay timer is shown on LCD.
- 3) When start delay is over, preheat relay outputs (if this be configured), "preheat start delay XX s" is shown on LCD.
- 4) When preheat delay is over, fuel relay outputs 1s and then start relay output; if engine crank fails during "cranking time", the fuel relay and start relay deactivated and enter into "crank rest time" to wait for next crank.
- 5) If engine crank fails within setting times, the fifth line of LCD turns black and Fail to Start message appears on fifth line of LCD display at the same time.
- 6) In case of successful crank attempt, "safety on timer" starts. During this period, low oil pressure, high water temperature, under speed, charge failure alarms and auxiliary inputs (if configured) are disabled. As soon as this delay is over, "start idle delay" is initiated (if configured).
- 7) During "start idle delay", under speed, under frequency, under voltage alarms are inhibited. When this delay is over, "warming up delay" starts (if configured).
- 8) When "warming up delay" is over, if generator state is normal, its indicator will be illuminated. If voltage and frequency has reached on-load requirements, the closing relay will be energized, generator will accept load, generator power indicator will turn on, and generator will enter Normal Running state; if voltage and frequency are abnormal, the controller will initiate shutdown alarm (shutdown alarm will be displayed on LCD alarm page).

#### Stopping Sequence:

- 1) HGM8140Z: Generator enters into "stop delay" as soon as "Remote Start on Load" is inactive and DC input volt exceeds pre-set shutdown voltage.
- 2) When stop delay is over, close generator relay is un-energized; generator enters into "cooling down time". After "transfer rest time", close mains relay is energized. Mains on load and generator indicator extinguished while mains indicator lights.
- 3) Idle relay is energized as soon as entering "stop idle delay" (if configured).
- 4) If enter "ETS hold delay", ETS relay is energized. Fuel relay is deactivated.
- 5) Then enter gen-set "Fail to stop time", auto decides whether generator is stopped or not automatically.
- 6) Enter "generator at rest" as soon as "after stop time" is over. If genset fail to stop, controller will initiate alarms (fail to stop warning shown on LCD).

#### 4.5 MANUAL START/STOP OPERATION

1) **HGM8140Z:** Manual mode is selected by pressing 2 ; a LED beside it will illuminate to confirm

the operation; press **U** to start the genset, it can automatically judge crank success and accelerate to high speed running. If high temperature, low oil pressure, over speed and abnormal voltage occur during genset running, controller can effectively protect genset to stop (detail

procedures please refer to No.5~8 of Auto start sequence). After genset is normal running, press

, and genset on load

2) Manual stop: pressing  $\bigcirc$  can stop the running genset. (detail procedures please refer to No.4~6 of Auto stop sequence).

### 4.6 EMERGENCY START

Simultaneously press and **U** or emergency start input is active in manual mode, it will force generator to crank. Successful start will not be judged according to crank disconnect conditions, operator will have to crank the starter motor manually; when operator decides that the engine has fired, he/she should release the button or disconnect manual force to start input and start output will be deactivated, safety on delay will be initiated.

### **5 PROTECTION**

### 5.1 WARNINGS

When controllers detect the warning signals, alarm only and not stop the genset, besides, the LCD displays the warning information.

| No. | Туре                                | Description                                                                                                    |
|-----|-------------------------------------|----------------------------------------------------------------------------------------------------|
| 1   | Loss of Speed Signal                | When the controller detects that the engine speed is 0 and the delay is 0, it will initiate a warning alarm and the corresponding alarm information will be displayed on LCD.                                                                                                    |
| 2   | Gen Over Current                    | When the controller detects that the genset current has exceeded the pre-set value (action selected warning), it will initiate a warning alarm and the corresponding alarm information will be displayed on LCD.                                                                               |
| 3   | Fail to Stop                        | After "fail to stop" delay/ ETS delay has expired, if gen-set does not stop completely, it will initiate a warning alarm and the corresponding alarm information will be displayed on LCD.                                                                                                    |
| 4   | Low Fuel Level                      | When the controller detects that the fuel level has fallen below the pre-set value or low fuel level input is active, it will initiate a warning alarm and the corresponding alarm information will be displayed on LCD.                                                                       |
| 5   | Charge Alt. Failure                 | When the controller detects that charger voltage has fallen below the battery voltage, it will initiate a warning alarm and the corresponding alarm information will be displayed on LCD.                                                                                                    |
| 6   | Battery Under Volt                  | When the controller detects that genset battery voltage has fallen below<br>the pre-set value, it will initiate a warning alarm and the corresponding<br>alarm information will be displayed on LCD.                                                                                           |
| 7   | Battery Over Volt                   | When the controller detects that genset battery voltage has exceeded<br>the pre-set value, it will initiate a warning alarm and the corresponding<br>alarm information will be displayed on LCD.                                                                                               |
| 8   | Low Coolant Level                   | When the controller detects the low coolant level input is active, it will initiate a warning alarm and the corresponding alarm information will be displayed on LCD.                                                                                                    |
| 9   | Temp. Sensor Open<br>Circuit        | When the controller detects that the temperature sensor is open circuit<br>and the action selects "Warn", it will initiate a warning alarm and the<br>corresponding alarm information will be displayed on LCD.                                                                                |
| 10  | Oil Pressure Sensor<br>Open Circuit | When the controller detects that the oil pressure sensor is open circuit<br>and the action selects "Warn", it will initiate a warning alarm and the<br>corresponding alarm information will be displayed on LCD.                                                                               |
| 11  | Maintenance Due                     | Maintenance type can be set as genset running time, or date. when<br>genset running time has exceeded the user setting maintenance time or<br>the current date is over the setting date, it will initiate a warning alarm<br>and the corresponding alarm information will be displayed on LCD. |
| 12  | High Temperature                    | When it is enabled and the controller detects that config. sensor                                                                                                    |

#### **Table 5 Controller Warning Alarms**

| No. | Туре                              | Description                                                                                                    |
|-----|-----------------------------------|----------------------------------------------------------------------------------------------------|
|     |                                   | temperature (sensor type: temperature sensor) has exceeded the pre-set value, it will initiate a warning alarm and the corresponding alarm information will be displayed on LCD.                                                                                                    |
| 13  | Low Oil Pressure                  | When it is enabled and the controller detects that config. sensor oil pressure (sensor type: oil pressure sensor) has fallen below the pre-set value, it will initiate a warning alarm and the corresponding alarm information will be displayed on LCD.                                          |
| 14  | Digital Input                     | When the switching input is selected as user-defined and action is warning, when input port is active, the controller will initiate corresponding warning alarms.                                                                                                    |
| 15  | Fail to Charge                    | When controller detects the fail to charge warn input is active, it will<br>send alarm signals and the corresponding alarm information will be<br>displayed on LCD.                                                                                                    |
| 16  | Over Power                        | When controller detects the genset power value (power is positive) is<br>higher than the set value and the action select warn, it will send warn<br>signals.                                                                                                    |
| 17  | ECU Warn                          | When controller gets the warn signals from engine via J1939, it will send warn signals.                                                                                                    |
| 18  | RS232<br>Communication Fail       | When multi display modules are connected and RS232 port<br>communication fail warning is active, controller will initiate warning<br>alarms if RS232 port display fail to communication, and the<br>corresponding information will displayed on the LCDs of other CAN port<br>display modules.    |
| 19  | CAN Exp.<br>Communication Fail    | When multi display modules are connected and CAN Expansion displays<br>communication fail warning is active, controller will initiate warning<br>alarms if CAN display module fail to communication, and the<br>corresponding information will displayed on the LCDs of other display<br>modules. |
| 20  | Aux. Sensor 1 Open                | When the controller detects that the sensor is open circuit and the action selects "Warn", it will initiate a warning alarm and the corresponding alarm information will be displayed on LCD.                                                                                                    |
| 21  | Aux. Sensor 1 High                | When it is enabled, and controller detects the sensor value is higher than the setting threshold value, controller will initiate warning signals.                                                                                                    |
| 22  | Aux. Sensor 1 Low                 | When it is enabled, and controller detects the sensor value is lower than the setting threshold value, controller will initiate warning signals.                                                                                                    |
| 23  | Reverse Power                     | When reverse power detection is active, and controller detects the reverse power value of genset (power is negative) is over than setting threshold, and selection is warn, controller will initiate warning signals.                                                                             |
| 24  | High Temp. Warning<br>Input       | When it is enabled and high temperature shutdown is prohibited or high<br>temperature of input port shutdown is prohibited, controller will initiate a<br>warning alarm and the corresponding alarm information will be<br>displayed on LCD.                                                      |
| 25  | Low Oil Pressure<br>Warning Input | When it is enabled and low oil pressure shutdown is prohibited or low oil pressure of input port shutdown is prohibited, controller will initiate a                                                                                                    |

| No.        | Туре            | Description                                                             |
|------------|-----------------|-------------------------------------------------------------------------|
|            |                 | warning alarm and the corresponding alarm information will be           |
|            |                 | displayed on LCD.                                                       |
| 26         | Con Over Velt   | When controller detects genset voltage is higher than the pre-set       |
| 20         | Gen Over voll   | warning value, it will issue warning signal.                            |
| 27         | Gen Under Volt  | When controller detects genset voltage is less than the pre-set warning |
|            |                 | value, it will issue warning signal.                                    |
| 28 Gen Ove | Con Over Fred   | When controller detects genset frequency is higher than the pre-set     |
|            | Gen Over Freq.  | warning value, it will issue warning signal.                            |
| 29         | Gen Under Freq. | When controller detects genset frequency is less than the pre-set       |
|            |                 | warning value, it will issue warning signal.                            |

### 5.2 TRIP ALARM

On initiation of the trip condition the controller will de-energize the 'Close Generator' Output without stop the generator.

| No.                | Туре             | Description                                                                 |  |  |
|--------------------|------------------|-----------------------------------------------------------------------------|--|--|
| 1 Con Over Overent |                  | When the controller detects that the genset current has exceeded the        |  |  |
| I                  | Gen Over Current | pre-set value and the action selects "Trip", it will initiate a trip alarm. |  |  |
|                    |                  | If reverse power detection is enabled, when the controller detects that     |  |  |
| 2                  | Reverse Power    | the reverse power value (power is negative) has fallen below the pre-set    |  |  |
|                    |                  | value and the action selects "Trip", it will initiate a trip alarm.         |  |  |
|                    |                  | If over power detection is enabled, when the controller detects that the    |  |  |
| 3                  | Over Power       | over power value (power is positive) has exceeded the pre-set value and     |  |  |
|                    |                  | the action selects "Trip", it will initiate a trip alarm.                   |  |  |
| 4                  | Digital Input    | When digit input port is selected as user-defined and it is set as "Trip"   |  |  |
|                    |                  | and the alarm is active, it will initiate a trip alarm.                     |  |  |

### Table 6 Controller Trip Alarms

#### 5.3 TRIP AND STOP ALARMS

When controller detects shutdown alarm, it will send signal to open breaker and shuts down generator, and alarms type will be displayed on the LCD.

| No. | Туре             | Description                                                                    |
|-----|------------------|--------------------------------------------------------------------------------|
|     |                  | When the controller detects that the genset current has exceeded the           |
| 1   | Gen Over Current | pre-set value and the action selects "Trip and Stop", it will initiate a trip  |
|     |                  | and stop alarm.                                                                |
|     |                  | If reverse power detection is enabled, when the controller detects that        |
| 0   | Reverse Power    | the reverse power value (power is negative) has fallen below the pre-set       |
| Z   |                  | value and the action selects "Trip and Stop", it will initiate a trip and stop |
|     |                  | alarm.                                                                         |
|     |                  | If over power detection is enabled, when the controller detects that the       |
| 3   | Over Power       | over power value (power is positive) has exceeded the pre-set value and        |
|     |                  | the action selects "Trip and Stop", it will initiate a trip and stop alarm.    |
| 4   | Digital Input    | When digit input port is selected as user-defined and it is set as "Trip       |
|     | Digital input    | and Stop" and the input is enabled, it will initiate a trip alarm.             |

### Table 7 Controller Trip & Stop Alarms

#### 5.4 SHUTDOWN ALARMS

When controller detects shutdown alarm, it will send signal to open breaker and shuts down generator, and alarms type will be displayed on the LCD.

#### Table 8 Controller Shutdown Alarms

| No. | Туре                 | Description                                                                 |  |  |  |  |
|-----|----------------------|-----------------------------------------------------------------------------|--|--|--|--|
|     |                      | When the controller detects an emergency stop alarm signal, it will         |  |  |  |  |
| 1   | Emergency Stop       | initiate a shutdown alarm, and the corresponding shutdown alarm             |  |  |  |  |
|     |                      | information will be displayed on LCD.                                       |  |  |  |  |
|     |                      | When high temperature shutdown alarm is enabled, and controller             |  |  |  |  |
| 2   | High Tomporature     | detects temperature value is higher than the set value, it will send stop   |  |  |  |  |
| 2   | High remperature     | signals and the corresponding alarm information will be displayed on        |  |  |  |  |
|     |                      | LCD.                                                                        |  |  |  |  |
|     |                      | When low oil pressure shutdown alarm is enabled, and controller             |  |  |  |  |
| 3   | Low Oil Pressure     | detects oil pressure is lower than the set value, it will send stop signals |  |  |  |  |
|     |                      | and the corresponding alarm information will be displayed on LCD.           |  |  |  |  |
|     |                      | When controller detects the speed value is higher than the set value, it    |  |  |  |  |
| 4   | Over Speed           | will send stop signals and the corresponding alarm information will be      |  |  |  |  |
|     |                      | displayed on LCD.                                                           |  |  |  |  |
|     |                      | When controller detects the speed value is lower than the set value, it     |  |  |  |  |
| 5   | Under Speed          | will send stop signals and the corresponding alarm information will be      |  |  |  |  |
|     |                      | displayed on LCD.                                                           |  |  |  |  |
|     |                      | When controller detects speed value equals to 0, and delay value isn't 0    |  |  |  |  |
| 6   | Loss of Speed Signal | (action selects "Shutdown"), it will send stop signals and the              |  |  |  |  |
|     |                      | corresponding alarm information will be displayed on LCD.                   |  |  |  |  |

| No. | Туре                                                                                                    | Description                                                                                                    |  |  |  |
|-----|----------------------------------------------------------------------------------------------------|----------------------------------------------------------------------------------------------------|--|--|--|
| 7   | Gen Over Voltage                                                                                                    | When controller detects the voltage value is higher than the set value, it will send stop signals and the corresponding alarm information will be displayed on LCD.                                                                                                    |  |  |  |
| 8   | Gen Under Voltage                                                                                                    | When controller detects the frequency value is lower than the set value,<br>it will send stop signals and the corresponding alarm information will be<br>displayed on LCD.                                                                                                    |  |  |  |
| 9   | Gen Over Current                                                                                                    | When controller detects the current value is higher than the set value<br>and the delay value is not 0, it will send stop signals and the<br>corresponding alarm information will be displayed on LCD.                                                                                                    |  |  |  |
| 10  | Fail to Start                                                                                                    | If genset start failure within setting of start times, controller will send<br>stop signals and the corresponding alarm information will be displayed<br>on LCD.                                                                                                    |  |  |  |
| 11  | Gen Over Frequency                                                                                                    | When controller detects the frequency value is higher than the set value,<br>it will send stop signals and the corresponding alarm information will be<br>displayed on LCD.                                                                                                    |  |  |  |
| 12  | Gen Under Frequency                                                                                                    | When controller detects the frequency value is lower than the set value,<br>it will send stop signals and the corresponding alarm information will be<br>displayed on LCD.                                                                                                    |  |  |  |
| 13  | No Power Supply                                                                                                    | When controller detects genset frequency is 0, it will initiate shutdown alarm and corresponding alarm information will be displayed on LCD.                                                                                                    |  |  |  |
| 14  | When controller detects fuel level value lower than the pre-Low Fuel Levelthe low fuel level input is enabled, controller send stop sigcorresponding alarm information will be displayed on LCD. |                                                                                                    |  |  |  |
| 15  | Low Coolant Level                                                                                                    | When controller detects low coolant level input is active, controller send stop signals and the corresponding alarm information will be displayed on LCD.                                                                                                    |  |  |  |
| 16  | Temp. Sensor Open<br>Circuit                                                                                                    | When controller detects sensor, which connected to temperature sensor, is open circuit, it will send stop signals and the corresponding alarm information will be displayed on LCD.                                                                                                    |  |  |  |
| 17  | Oil Pressure Sensor<br>Open Circuit                                                                                                    | When controller detects sensor, which connected to oil pressure sensor, is open circuit, it will send stop signals and the corresponding alarm information will be displayed on LCD.                                                                                                    |  |  |  |
| 18  | Maintenance Due                                                                                                    | Maintenance type can be set as genset running time, or date. When<br>genset running time has exceeded the user setting maintenance time or<br>the current date is over the setting date, and the action is "Shutdown",<br>controller will initiate a warning alarm and the corresponding alarm<br>information will be displayed on LCD. Setting maintenance parameter<br>after filling in the password can restore maintenance alarm. |  |  |  |
| 19  | Digital Input Alarm<br>Shutdown                                                                                                    | When digit input port is selected as user-defined and it is set as "Shutdown Alarm" and the input is enabled, it will initiate a shutdown alarm and corresponding information will be displayed on the LCD.                                                                                                    |  |  |  |
| 20  | Over Power                                                                                                    | When controller detects the power value (power is positive) is higher<br>than the max. set value and the action selects "shutdown", it will send<br>stop signals.                                                                                                    |  |  |  |

| No. | Туре                  | Description                                                                                                    |  |  |  |
|-----|-----------------------|----------------------------------------------------------------------------------------------------|--|--|--|
| 21  | Reverse Power         | When controller detects the reverse power value (power is negative) is higher than the max. set value and the action select "shutdown", it will |  |  |  |
|     |                       | send stop signals.                                                                                                    |  |  |  |
| 22  | ECU Alarm Shutdown    | After engine start, controller receives data signals, via J1939, controller                                                                     |  |  |  |
|     |                       | send stop signals.                                                                                                    |  |  |  |
| 23  | FCI Comm Fail         | After engine start, controller dose not receive data signals, via J1939,                                                                        |  |  |  |
| 20  |                       | controller send stop signals.                                                                                                    |  |  |  |
|     | Aux Sanaar 1 Onan     | When the controller detects that the sensor is open circuit and the                                                                             |  |  |  |
| 24  | Circuit               | action selects "Shutdown Alarm", it will initiate a shutdown alarm and                                                                          |  |  |  |
|     |                       | the corresponding alarm information will be displayed on LCD.                                                                                   |  |  |  |
|     |                       | When it is enabled, and controller detects the sensor value is higher than                                                                      |  |  |  |
| 25  | Aux. Sensor 1 High    | the setting threshold value, controller will initiate shutdown alarm                                                                            |  |  |  |
|     |                       | signals.                                                                                                    |  |  |  |
|     |                       | When it is enabled, and controller detects the sensor value is lower than                                                                       |  |  |  |
| 26  | Aux. Sensor 1 Low     | the setting threshold value, controller will initiate shutdown alarm                                                                            |  |  |  |
|     |                       | signals.                                                                                                    |  |  |  |
| 77  | High Temp. Shut       | When it is enabled, controller will initiate a shutdown alarm signals and                                                                       |  |  |  |
| 27  | Alarm Input           | the corresponding alarm information will be displayed on LCD.                                                                                   |  |  |  |
| 20  | Low Oil Pressure Shut | When it is enabled, controller will initiate a shutdown alarm signals and                                                                       |  |  |  |
| 28  | Alarm Input           | the corresponding alarm information will be displayed on LCD.                                                                                   |  |  |  |

**ANOTE:** ECU warns and shutdown alarms illustration, if there are detailed alarms display, controller will check engine

based on the content. Otherwise, please look up engine Manuel to get the information based on the SPN code.

5

#### **6 WIRINGS CONNECTION**

#### 6.1 HGM8140ZM REAR PANEL

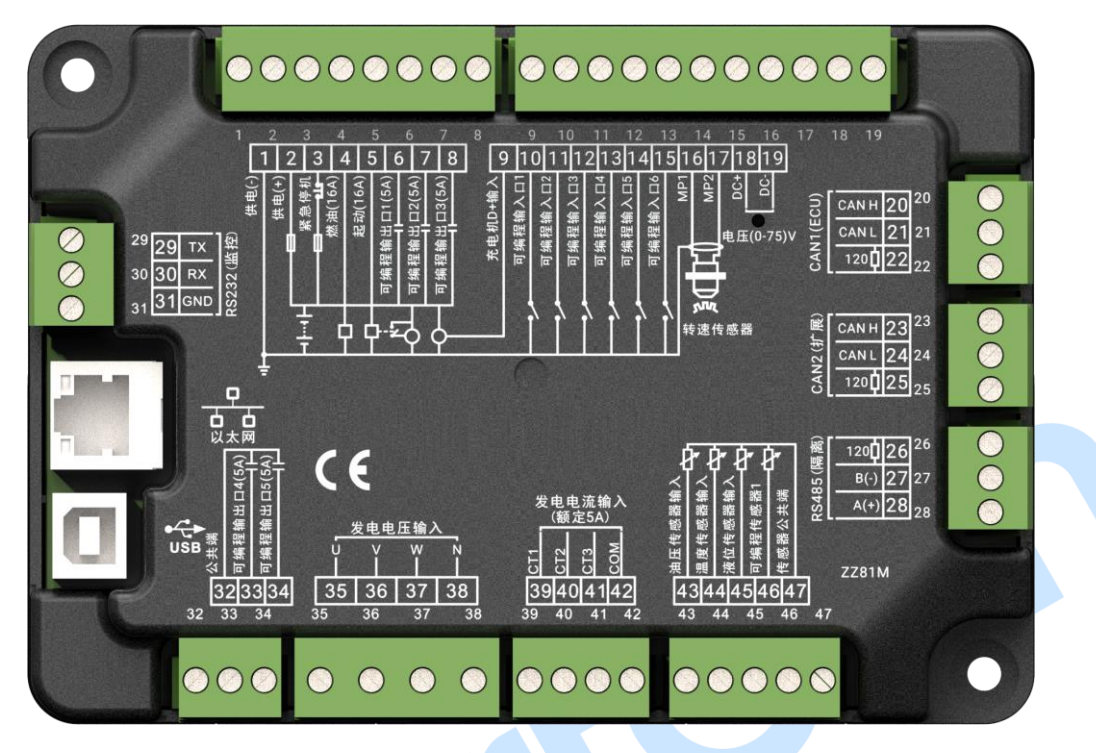

#### Fig.4 HGM8140ZM Rear Panel

#### **Table 9 Terminal Wiring Connection Description**

| No. | Function           | Cable Size         | Remarks                                     |                        |  |
|-----|--------------------|--------------------|---------------------------------------------|------------------------|--|
| 1   | B-                 | 2.5mm <sup>2</sup> | Connected with negative of starter battery  |                        |  |
|     |                    |                    | Connected with positive of sta              | rter battery. If wire  |  |
| 2   | B+                 | 2.5mm <sup>2</sup> | length is over 30m, better to               | o double wires in      |  |
|     |                    |                    | parallel. Max. 20A fuse is recom            | imended.               |  |
| 3   | Emergency Stop     | 2.5mm <sup>2</sup> | Connect with B+ via emergency               | stop button.           |  |
| 4   | Fuel Relay Output  | 1.5mm <sup>2</sup> | B+ is supplied by 3 terminal, rate          | ed 16A                 |  |
| E   | Stort Bolov Output | 1 Emm <sup>2</sup> | B+ is supplied by 3 terminal, rate          | ed 16A.                |  |
| 5   |                    | 1.500              | Connect with boost coil of starter.         |                        |  |
| 6   | Aux. Output 1      | 1.5mm <sup>2</sup> | B+ is supplied by 2 terminal, rated 7A      |                        |  |
| 7   | Aux. Output 2      | 1.5mm <sup>2</sup> | B+ is supplied by 2 terminal, rated 7A      |                        |  |
| 8   | Aux. Output 3      | 1.5mm <sup>2</sup> | B+ is supplied by 2 terminal, rated 7A      |                        |  |
| ٩   | Charger(D+)        | 1 0mm <sup>2</sup> | Connected with charger st                   | tarter's D+ (WL)       |  |
| 9   |                    | 1.01111            | terminals. Being hang up If there           | e is no this terminal. |  |
| 10  | Aux. Input 1       | 1.0mm <sup>2</sup> | Grounding is active (B-).                   |                        |  |
| 11  | Aux. Input 2       | 1.0mm <sup>2</sup> | Grounding is active (B-).                   |                        |  |
| 12  | Aux. Input 3       | 1.0mm <sup>2</sup> | Grounding is active (B-). Items refer to Ta |                        |  |
| 13  | Aux. Input 4       | 1.0mm <sup>2</sup> | Grounding is active (B-). 13.               |                        |  |
| 14  | Aux. Input 5       | 1.0mm <sup>2</sup> | Grounding is active (B-).                   |                        |  |
| 15  | Aux. Input 6       | 1.0mm <sup>2</sup> | Grounding is active (B-).                   |                        |  |
| 16  | Speed Sensor Input | 0.5mm <sup>2</sup> | Connect with speed sensor,                  | shielded wire is       |  |

| No. | Function                                     |             | Cable Size         | Remarks                                                                                   |                       |  |
|-----|----------------------------------------------|-------------|--------------------|-------------------------------------------------------------------------------------------|-----------------------|--|
|     | Speed Se                                     | nsor Input, |                    | recommended.                                                                              |                       |  |
| 17  | (internal of controller                      |             |                    |                                                                                           |                       |  |
| 17  | connect with battery                         |             |                    |                                                                                           |                       |  |
|     | negative electrode.)                         |             |                    |                                                                                           |                       |  |
| 18  | DC Volt                                      | DC+         | 1.0mm <sup>2</sup> |                                                                                           |                       |  |
| 19  | Monitoring                                   | DC-         | 1.0mm <sup>2</sup> | DC (0-75)V input.                                                                         |                       |  |
| 20  | input                                        | CAN H       | 0.5mm <sup>2</sup> | 120Ω shielded wire is recomm                                                              | nended, single end is |  |
| 21  | CAN1                                         | CAN L       | 0.5mm <sup>2</sup> | GND connected; Short connect Terminal 20 at and connect to $120\Omega$ terminal resistor. |                       |  |
| 22  | -                                            | 120Ω        | 0.5mm <sup>2</sup> |                                                                                           |                       |  |
| 23  |                                              | CAN H       | 0.5mm <sup>2</sup> | 1200 shielded wire is recomm                                                              | nended. sinale end is |  |
| 24  | CAN2                                         | CAN L       | 0.5mm <sup>2</sup> | GND connected; Short connect                                                              | t Terminal 23 and 25  |  |
| 25  | -                                            | 120Ω        | 0.5mm <sup>2</sup> | and connect to $120\Omega$ terminal                                                       | resistor.             |  |
| 26  |                                              | 120Ω        | /                  | 120Ω shielded wire is recomm                                                              | nended, single end is |  |
| 27  | RS485                                        | B(-)        | 0.5mm <sup>2</sup> | GND connected; Short connect                                                              | t Terminal 26 and 28  |  |
| 28  | -                                            | A(+)        | 0.5mm <sup>2</sup> | and connect to $120\Omega$ terminal                                                       | resistor.             |  |
| 29  |                                              | ТХ          | 0.5mm <sup>2</sup> |                                                                                           |                       |  |
| 30  | RS232                                        | RX          | 0.5mm <sup>2</sup> | Connect with HGM8140Z                                                                     | ) host monitoring     |  |
| 31  | -                                            | GND         | 0.5mm <sup>2</sup> | module.                                                                                   |                       |  |
| 32  | Relay Output COM                             |             | 2.5mm <sup>2</sup> | Relay normally open, volt                                                                 |                       |  |
| 33  | Aux. Relay O                                 | utput 4     | 2.5mm <sup>2</sup> | free, rated 5A, volt free                                                                 |                       |  |
| 34  | Aux. Relay Output 5                          |             | 2.5mm <sup>2</sup> | output.                                                                                   |                       |  |
|     | 5 Genset U-phase voltage<br>monitoring input |             | 1.0mm <sup>2</sup> | Connected to U-phase                                                                      |                       |  |
| 35  |                                              |             |                    | output of genset (2A fuse                                                                 |                       |  |
|     |                                              |             |                    | recommended).                                                                             |                       |  |
|     | Capact V phase voltage                       |             |                    | Connected to V-phase                                                                      |                       |  |
| 36  | Genset v-pna                                 | ase voltage | 1.0mm <sup>2</sup> | output of genset (2A fuse                                                                 |                       |  |
|     | monitoring input                             |             |                    | recommended).                                                                             |                       |  |
|     | Genset W-phase voltage                       |             |                    | Connected to W-phase                                                                      |                       |  |
| 37  | Genset w-ph                                  |             | 1.0mm <sup>2</sup> | output of genset (2A fuse                                                                 |                       |  |
|     | monitoring input                             |             |                    | recommended).                                                                             |                       |  |
| 28  | Genset N-wir                                 | e Input     | 1.0mm <sup>2</sup> | Connected to N-wire output                                                                |                       |  |
| 50  | Genset N-Wi                                  | emput       | 1.01111            | of Genset.                                                                                |                       |  |
|     | CT A-phase r                                 | nonitoring  |                    | Outside connected to                                                                      |                       |  |
| 39  | input                                        |             | 1.5mm <sup>2</sup> | secondary coil of CT (5A                                                                  |                       |  |
|     | input                                        |             |                    | rated).                                                                                   |                       |  |
|     | CT B-phase n                                 | nonitorina  |                    | Outside connected to                                                                      |                       |  |
| 40  | input                                        |             | 1.5mm <sup>2</sup> | secondary coil of CT (5A                                                                  |                       |  |
|     | mpat                                         |             |                    | rated).                                                                                   |                       |  |
|     | CT C-phase n                                 | nonitorina  |                    | Outside connected to                                                                      |                       |  |
| 41  | input                                        |             | 1.5mm <sup>2</sup> | secondary coil of CT (5A                                                                  |                       |  |
|     | F - · · ·                                    |             |                    | rated).                                                                                   |                       |  |
| 42  | CT Common                                    | Ground      | 1.5mm <sup>2</sup> | Details to see Installation                                                               |                       |  |
|     |                                              |             |                    | Instructions.                                                                             |                       |  |

| No. | Function                  | Cable Size         | Remarks                        |                      |  |
|-----|---------------------------|--------------------|--------------------------------|----------------------|--|
| /13 | Oil Dragouro Sangar Input | 1 0mm <sup>2</sup> | Connected to oil pressure      |                      |  |
| 40  | on ressure sensor input   | 1.01111            | resistor sensor.               |                      |  |
| 44  | Tomp Consor Input         | 1.0mm <sup>2</sup> | Connected to water/cylinder    |                      |  |
| 44  | Temp. Sensor input        |                    | temp. resistor sensor.         | Items refer to Table |  |
| 45  | Level Sensor Input        | 1.0mm <sup>2</sup> | Connected to liquid level      | 14.                  |  |
| 43  |                           |                    | resistor type sensor.          |                      |  |
| 16  |                           |                    | Connected to users-defined     |                      |  |
| 40  | Aux. Sensor T input       | 1.0mm²             | resistor type sensor.          |                      |  |
| 47  | Sensor Common             | 1.0mm <sup>2</sup> | Internally disconnected with B |                      |  |

**NOTE:** USB ports in controller rear panel are programmable parameter ports, user can directly configure controller via PC.

#### 6.2 HGM8140ZD REAR PANEL

| G                   | RS232 图解<br>显示模块 控制模块                                                               |  |
|---------------------|-------------------------------------------------------------------------------------|--|
|                     | 3 TX TX 29<br>4 RX RX 30<br>5 GND GND 31                                            |  |
| <b>C E</b><br>2281D | RS232 (监控)     CAN (扩展)       (□ (+) Tx Rx GND     □四 L H       1 2 3 4 5     6 7 8 |  |
| Ľ                   |                                                                                     |  |
|                     | Fig.5 HGM8140ZD Rear Panel                                                          |  |

Fig.5 HGM8140ZD Rear Panel

### Table 10 Terminal Wiring Description

| No. |       | Function | Cable Size         | Remarks                                                                                                    |
|-----|-------|----------|--------------------|----------------------------------------------------------------------------------------------------|
| 1   | B-    |          | 2.5mm <sup>2</sup> | Connected with negative of starter battery                                                                                                    |
| 2   | B+    |          | 2.5mm <sup>2</sup> | Connected with positive of starter battery. If wire<br>length is over 30m, better to double wires in<br>parallel. Max. 20A fuse is recommended. |
| 3   |       | ТХ       | 0.5mm <sup>2</sup> |                                                                                                    |
| 4   | RS232 | RX       | 0.5mm <sup>2</sup> | Connected with HGM8140ZM module.                                                                                                    |
| 5   |       | GND      | 0.5mm <sup>2</sup> |                                                                                                    |
| 6   |       | 120Ω     | 0.5mm <sup>2</sup> | Connected with HGM8140ZM module. Short-circuit the Terminal 6 to 8 if 1200 termination resistor is                                              |
| 7   | CAN   | CANL     | 0.5mm <sup>2</sup> | needed, and it means the terminals of CANH and                                                                                                  |
| 8   |       | CANH     | 0.5mm <sup>2</sup> | CANL have been connected to the internal 120Ω resistor, and external 120 resistor isn't needed.                                                 |

### 7 SCOPS AND DEFINITIONS OF PROGRAMMABLE PARAMETERS

### 7.1 CONTENTS AND SCOPES OF PARAMETERS

#### Table 11 Parameters Settings and Scope

| No. | Items              | Parameters   | Defaults | Description                                                                                                    |
|-----|--------------------|--------------|----------|----------------------------------------------------------------------------------------------------|
| 01  | Start Delay        | (0-3600)s    | 1        | Time from mains abnormal or remote start signal is active to start genset.                                                                                                    |
| 02  | Stop Delay         | (0-3600)s    | 1        | Time from mains normal or remote start signal is inactive to stop genset.                                                                                                    |
| 03  | Start Times        | (1-10)times  | 3        | Max. start times if crank unsuccessfully.<br>When start times reach to the max. value,<br>fail to start signal will be initiated by<br>controller.                                    |
| 04  | Pre-heat Delay     | (0-3600)s    | 0        | Time of pre-powering heat plug before starter is powered up.                                                                                                    |
| 05  | Cranking Time      | (3-60)s      | 8        | Time of starter power on.                                                                                                    |
| 06  | Crank Rest Time    | (3~60)s      | 10       | The waiting time before second power up when engine start fails.                                                                                                    |
| 07  | Safety On Delay    | (1-60)s      | 10       | Alarms for low oil pressure, high temperature, under speed, under frequency /voltage, charge fail are inactive.                                                                       |
| 08  | Start Idle Time    | (0-3600)s    | 0        | Idle running time of genset when starting.                                                                                                    |
| 09  | Warming Up Time    | (0-3600)s    | 10       | Warming up time between genset switch on and high speed running.                                                                                                    |
| 10  | Cooling Time       | (3-3600)s    | 10       | Radiating time before genset stop, after it unloads.                                                                                                    |
| 11  | Stop Idle Time     | (0-3600)s    | 0        | Idle running time when genset stop.                                                                                                    |
| 12  | ETS Solenoid Hold  | (0-120)s     | 20       | Stop electromagnet's power on time when genset is stopping.                                                                                                    |
| 13  | Fail to Stop Delay | (0-120)s     | 0        | Time between ending of genset idle delay<br>and stopped when "ETS time" is set as 0;<br>Time between ending of ETS hold delay and<br>stopped when "ETS Hold output time" is not<br>0. |
| 14  | Switch Close Time  | (0-10)s      | 5.0      | Gen/Mains close pulse width, and 0s means continuously output.                                                                                                    |
| 15  | Flywheel Teeth     | (10.0-300.0) | 118.0    | Tooth number of the engine, for judging of<br>starter separation conditions and inspecting<br>of engine speed. See the installation<br>instructions.                                  |
| 16  | Gen Abnormal Delay | (0-20.0)s    | 10.0     | Alarm delay of generator over voltage and under voltage.                                                                                                    |
| 17  | Gen Over Volt      | (30-620)V    | 264      | When generator voltage has exceeded the                                                                                                    |

| No. | Items                | Parameters   | Defaults | Description                                     |
|-----|----------------------|--------------|----------|-------------------------------------------------|
|     | Shutdown             |              |          | set value and the "Gen abnormal delay" has      |
|     |                      |              |          | expired, Gen Over Voltage Shutdown alarm        |
|     |                      |              |          | is active. When set the value as 620V, the      |
|     |                      |              |          | controller does not detect over voltage         |
|     |                      |              |          | signal.                                         |
|     |                      |              |          | When generator voltage has fallen below         |
|     |                      |              |          | the set value and the "Gen abnormal delay"      |
| 10  | Gen Under Volt       | (20,620))/   | 104      | has expired, Gen Under Voltage Shutdown         |
| 10  | Shutdown             | (30-020)     | 104      | is active. When set the value as 30V, the       |
|     |                      |              |          | controller does not detect under voltage        |
|     |                      |              |          | signal.                                         |
|     | Linder Speed         |              |          | When engine speed has fallen below the set      |
| 19  | Shutdown             | (0-6000)RPM  | 1200     | value for 10s, Under Speed is active. It will   |
|     | Shutdown             |              |          | initiate a shutdown alarm signal.               |
|     |                      |              |          | When engine speed has exceeded the set          |
| 20  | Over Speed Shutdown  | (0-6000)RPM  | 1710     | value for 2s, Over Speed is active. It will     |
|     |                      |              |          | initiate a shutdown alarm signal.               |
|     |                      |              |          | When generator frequency has fallen below       |
| 21  | Under Fred Shutdown  | (0-75 0)     | 10.0     | the set value but Not equal to 0 for 10s,       |
| 21  | onder rieg. Shutdown | (0-7 5.0)112 | 40.0     | Under Frequency is active. It will initiate a   |
|     |                      |              |          | shutdown alarm signal.                          |
|     |                      |              |          | When generator frequency has exceeded           |
| 22  | Over Freg. Shutdown  | (0-75 0)Hz   | 57.0     | the set value for 2s, Over Frequency is         |
| ~~  | over rieg. onutdown  | (070.0)112   | 07.0     | active. It will initiate a shutdown alarm       |
|     |                      |              |          | signal.                                         |
|     |                      |              |          | When the temperature value of the external      |
|     |                      |              |          | temperature sensor exceeds the set value,       |
| 23  | High Temp. Shutdown  | (0-300)°C    | 98       | "High Temperature" timer is initiated.          |
|     | 3                    | ~ /          |          | Detecting only after safety on delay has        |
|     |                      |              |          | expired. (this only concerns external           |
|     |                      |              |          | temperature sensor).                            |
|     |                      |              |          | When the external pressure sensor value         |
|     |                      |              |          | falls below this set value, "Low Oil            |
|     |                      |              |          | Pressure timer is initiated. Detecting only     |
| 24  | Low Oil Pressure     | (0-1000)kPa  | 103      | after safety on delay has expired. If the set   |
|     | Shutdown             | . ,          |          | value is 0, low oil pressure signal will not be |
|     |                      |              |          | sent (this only concerns pressure sensor        |
|     |                      |              |          | and does not concern low oil pressure           |
|     |                      |              |          | warning signal via configurable input port).    |
|     |                      |              |          | when the liquid level of the external sensor    |
| 25  | Low Fuel Level       | (0-100)%     | 10       | Tails below the set value and lasts more        |
|     |                      |              |          | than IUS, LOW FUEL LEVEL SIGNAL IS              |
| 01  |                      |              | 5.0      | Initiated. (It is warning only).                |
| 26  | Loss of Speed Signal | (0-20.0)s    | 5.0      | If the set value is 0, only warning and not to  |

| No. | Items                        | Parameters | Defaults | Description                                                                                                    |
|-----|------------------------------|------------|----------|----------------------------------------------------------------------------------------------------|
|     |                              |            |          | shut down the generator.                                                                                                    |
| 27  | Charge Alternator<br>Failure | (0-30)V    | 6.0      | During generator is normal running, when<br>alternator D+(WL) voltage has fallen below<br>the set value and remains for 5s, It will<br>initiate a shutdown alarm signal.                                                                        |
| 28  | Battery Over Voltage         | (12-40)V   | 33.0     | When battery voltage has exceeded the set<br>value and remains for 20s, it will initiate a<br>warning alarm signal. Only warning and not<br>to shut down the generator.                                                                         |
| 29  | Battery Under Voltage        | (4-30)V    | 8.0      | When battery voltage has fallen below the<br>set value and remains for 20s, it will initiate<br>a warning alarm signal. Only warning and<br>not to shut down the generator.                                                                     |
| 30  | Current Transformer          | (5-6000)/5 | 500      | The ratio of external CT.                                                                                                    |
| 31  | Full Load Rating             | (5-6000)A  | 500      | Generator's rated current, used for load over current calculating.                                                                                                    |
| 32  | Over Current<br>Percentage   | (50-130)%  | 120      | When the load current has exceeded the set value, "over current" delay is initiated.                                                                                                    |
| 33  | Over Current Delay           | (0-3600)s  | 30       | Definite time-lag delay value. When load<br>current has exceeded the set value and the<br>"over current" delay has expired, over<br>current alarm is initiated. When the set<br>value is 0, only warning and not to shut<br>down the generator. |
| 34  | Fuel Pump On                 | (0-100)%   | 25       | When fuel level has fallen below the set value for 10s, "Fuel Pump On" alarm is initiated.                                                                                                    |
| 35  | Fuel Pump Off                | (0-100)%   | 80       | When fuel level has exceeded the set value for 10s, "Fuel Pump Off" alarm is initiated.                                                                                                    |
| 36  | Relay Output 1               | (0-99)     | 2        | Factory default: Energized to Stop, details to see <i>Table 12</i> .                                                                                                    |
| 37  | Relay Output 2               | (0-99)     | 3        | Factory default: Idle Speed Control, details to see <i>Table 12</i> .                                                                                                    |
| 38  | Relay Output 3               | (0-99)     | 5        | Factory default: Close Generator, details to see <i>Table 12</i> .                                                                                                    |
| 39  | Relay Output 4               | (0-99)     | 6        | Factory default: Reserved, details to see <i>Table 12</i> .                                                                                                    |
| 40  | Relay Output 5               | (0-99)     | 00       | Factory default: Not Used, details to see <i>Table 12.</i>                                                                                                    |
| 41  | Digital Input 1              | (0-31)     | 1        | Factory default: High Temperature Alarm Input, details to see <i>Table 13</i> .                                                                                                    |
| 42  | Digital Input 1 Delay        | (0-20.0)s  | 2.0      |                                                                                                    |
| 43  | Digital Input 2              | (0-31)     | 2        | Factory default: Low Oil Pressure Warning Input, details to see <i>Table 13</i> .                                                                                                    |

| No. | Items                              | Parameters  | Defaults | Description                                                                                                    |
|-----|------------------------------------|-------------|----------|----------------------------------------------------------------------------------------------------|
| 44  | Digital Input 2 Delay              | (0-20.0)s   | 2.0      |                                                                                                    |
| 45  | Digital Input 3                    | (0-31)s     | 10       | Factory default: Remote Start Input, details to see <i>Table 13</i> .                                                                                                    |
| 46  | Digital Input 3 Delay              | (0-20.0)s   | 2.0      |                                                                                                    |
| 47  | Digital Input 4                    | (0-31)      | 11       | Factory default: Low Fuel Level Warn, details to see <i>Table 13</i> .                                                                                                    |
| 48  | Digital Input 4 Delay              | (0-20.0)s   | 2.0      |                                                                                                    |
| 49  | Digital Input 5                    | (0-31)      | 12       | Factory default: Low Coolant Level Warn, details to see <i>Table 13</i> .                                                                                                    |
| 50  | Digital Input 5 Delay              | (0-20.0)s   | 2.0      |                                                                                                    |
| 51  | Digital Input 6                    | (0-31)      | 0        | Factory default: User-defined, details to see <i>Table 13</i> .                                                                                                    |
| 52  | Digital Input 6 Delay              | (0-20.0)s   | 2.0      |                                                                                                    |
| 53  | High Temp Warning                  | (0-300)°C   | 95       | When the external temperature sensor<br>value exceeds this set value, "High Temp<br>Warning" timer is initiated. Detecting only<br>after safety on delay has expired. Return<br>value (default: 93) and delay value (default:<br>5s) also can be set.              |
| 54  | Low Oil Pressure<br>Warning        | (0-1000)kPa | 124      | When the external oil pressure sensor value<br>falls below this set value, "Low Oil Pressure<br>Warning" timer is initiated. Detecting only<br>after safety on delay has expired. Return<br>value (default: 138) and delay value<br>(default: 5s) also can be set. |
| 55  | Power On Mode                      | (0-2)       | 0        | 0: Stop Mode<br>1: Manual Mode<br>2: Auto Mode                                                                                                    |
| 56  | Module Address                     | (1-254)     | 1        | Communication address of controller.                                                                                                    |
| 57  | Passwords                          | (0-9999)    | 0318     | Details to see Note 4.                                                                                                    |
| 58  | Crank Disconnect                   | (0-6)       | 2        | Conditions of disconnecting starter with<br>engine: Generator Frequency, Speed, and Oil<br>Pressure. Aiming to separating the start<br>motor and genset as soon as possible.                                                                                       |
| 59  | Disconnect Gen Speed               | (0-3000)RPM | 360      | When generator speed is higher than the set value, starter will be disconnected.                                                                                                    |
| 60  | Disconnect Gen<br>Frequency        | (0-30)Hz    | 14       | When generator frequency higher than the set value, starter will be disconnected.                                                                                                    |
| 61  | Disconnect Engine Oil<br>Pressure  | (0-400)kPa  | 200      | When generator oil pressure higher than the set value, starter will be disconnected.                                                                                                    |
| 62  | High Temp. Shut<br>Inhibit Enabled | (0-1)       | 0        | Factory default: when high temperature occurs, shutdown alarm is initiated. Note 2                                                                                                    |
| 63  | Low OP Shut Inhibit<br>Enabled     | (0-1)       | 0        | Factory default: when low oil pressure occurs, shutdown alarm is initiated. Note 3                                                                                                    |

| No. | Items                                      | Parameters       | Defaults   | Description                                                                                                    |
|-----|--------------------------------------------|------------------|------------|----------------------------------------------------------------------------------------------------|
| 64  | AC System                                  | (0-3)            | 0          | 0: 3P4W; 1: 2P3W<br>2: 1P2W; 3: 3P3W                                                                                                    |
| 65  | Temperature Sensor<br>Curve                | (0-12)           | 8          | SGX, details to see <i>Table 14</i> .                                                                                                    |
| 66  | Pressure Sensor Curve                      | (0-12)           | 8          | SGX , details to see Table 14.                                                                                                    |
| 67  | Fuel Level Sensor<br>Curve                 | (0-7)            | 3          | SGD, details to see <i>Table 14</i> .                                                                                                    |
| 68  | Poles                                      | (2-64)           | 4          | Number of generator poles, which can be<br>used to speed calculating for gens without<br>speed sensors.                                                                                                    |
| 69  | Temp. Sensor Open<br>Circuit Action        | (0-2)            | 1          | 0: Inactive; 1: Warn; 2: Shutdown                                                                                                    |
| 70  | Oil Pressure Sensor<br>Open Circuit Action | (0-2)            | 1          | When disconnect conditions include oil pressure and engine oil pressure is higher than disconnect oil pressure delay, the genset is regarded as start successfully and starter will disconnect.                                         |
| 71  | Disconnect Oil<br>Pressure Delay           | (0-20.0)s        | 0.0s       | When crank disconnect condition conclude<br>oil pressure, if engine oil pressure and delay<br>value exceed pre-set crank disconnect<br>values, genset start successfully and starter<br>will disconnect.                                |
| 72  | Scheduled Run                              | (0-1)            | 0          | 0: Disabled; 1: Enabled                                                                                                    |
| 73  | Scheduled Period                           | (0-2)            | 0          | Monthly, weekly and daylily can be optional,<br>Start time and duration time can be<br>adjusted.                                                                                                    |
| 74  | Auto Start Inhibited                       | (0-1)            | 0          | 0: Disabled; 1: Enabled                                                                                                    |
| 75  | Auto Start Inhibited                       | (0-2)            | 0          | Monthly, weekly and daylily can be optional,<br>Prohibit start time and duration time can be<br>adjusted.                                                                                                    |
| 76  | Overload Action                            | (0-4)            | 1          | 0 Not used; 1 Warn; 2 Shutdown; 3 Trip and<br>Stop; 4 Trip<br>When the power exceeds preset limit, and<br>the duration is greater than the delay value,<br>over power alarm is active. Both return<br>value and delay value can be set. |
| 77  | Boot Screen                                | (0-1)            | 0          | 0: Disabled; 1: Enabled<br>Boot Interface delay can be adjusted.                                                                                                    |
| 78  | Maintenance<br>Password                    | (0-9999)         | 0          | Password to enter into the maintenance setting page.                                                                                                    |
| 79  | Date Setting                               | Controller's dat | e setting. |                                                                                                    |
| 80  | Custom Sensor Curve                        | (0-3)            | 0          | 0 Not used<br>1 Custom temperature sensor<br>2 Custom pressure sensor                                                                                                    |

| No. | Items                | Parameters | Defaults    | Description                                                                         |
|-----|----------------------|------------|-------------|-------------------------------------------------------------------------------------|
|     |                      |            |             | 3 Custom level sensor                                                               |
|     |                      |            |             | Choose sensor which need to be set, input                                           |
|     |                      |            |             | every point (8 points need to be input)                                             |
|     |                      |            |             | resistance and corresponding value(or                                               |
|     |                      |            |             | current, voltage) of curve.                                                         |
| 81  | Engine Type          | (0-39)     | 0           | Conventional J1939 engine.                                                          |
| 82  | SPN Alarming Version | (0-3)      | 0           | Alarming Version 1.                                                                 |
| 0.2 | Quetem Theme         | (0,2)      | 0           | 0: Default Theme; 1: OEM plant Theme;                                               |
| 03  |                      | (0-2)      | 0           | 2: terminal Users Theme.                                                            |
| 84  | RS232 Display        | (0-1)      | 1           | 0: Display disabled; 1: Display enabled;<br>Enable control and comm. failed warning |
|     |                      |            |             | enable both can be set.                                                             |
|     |                      |            |             | 0: Display disabled; 1: Display enabled;                                            |
| 85  | CAN-1 Display        | (0-1)      | 1           | Enable control and comm. failed warning                                             |
|     |                      |            |             | enable both can be set.                                                             |
|     |                      |            |             | 0: Display disabled; 1: Display enabled;                                            |
| 86  | CAN-2 Display        | (0-1)      | 0           | Enable control and comm. failed warning                                             |
|     |                      |            |             | enable both can be set.                                                             |
|     |                      |            |             | 0: Display disabled; 1: Display enabled;                                            |
| 87  | CAN-3 Display        | (0-1)      | 0           | Enable control and comm. failed warning                                             |
|     |                      |            |             | enable both can be set.                                                             |
|     |                      |            |             | 0: Inactive; 1: Warning; 2: Shutdown alarm;                                         |
|     |                      |            |             | 3: Trip Shutdown; 4: Trip                                                           |
| 88  | Reverse Power        | (0-4)      | 0           | When power is negative, and larger than the                                         |
|     |                      |            |             | set, and this lasts for over delay time, this                                       |
|     |                      |            |             | alarm is active. Return value and delay                                             |
|     |                      |            |             | value can be set.                                                                   |
|     |                      |            |             | 0: Not Used;                                                                        |
| 89  | Aux. Sensor 1        | (0-3)      | 0           | 1: Temperature Sensor;                                                              |
|     |                      |            |             | 2: Pressure Sensor;                                                                 |
|     |                      |            |             | 3: Fuel Level Sensor.                                                               |
|     |                      |            |             | When gen voltage is higher than this and                                            |
| 90  | Gen Over Volt.       | (30-620)V  | 253         | lasts for 5s, over voltage is considered and                                        |
|     | warning              |            |             | over volt warning is initiated. When it is set                                      |
|     |                      |            |             | to 620V, over voltage signal is not detected.                                       |
|     |                      |            |             | When sample voltage is lower than this and                                          |
| 01  | Gen Under Volt       |            | 100         | lasts for 5s, under voltage is considered                                           |
| 91  | Warning              | (30-620)V  | 193         | and under volt warning is initiated. When it                                        |
|     |                      |            |             | is set to 30V, under voltage signal is not                                          |
|     |                      |            |             | detected.                                                                           |
| 00  | Gen Over Freq.       |            | <b>FF O</b> | when gen ireq. is nigher than this and last                                         |
| 92  | Warning              | (U-75.U)HZ | 55.0        | for 5s, over freq. is considered and over                                           |
|     | 0                    |            | 40.0        | Treq. warning is initiated.                                                         |
| 93  | Gen Under Freq.      | (U-/5.U)Hz | 42.0        | when gen freq. is lower than this, but not 0                                        |

| No. | Items                                      | Parameters  | Defaults                           | Description                                                                                 |
|-----|--------------------------------------------|-------------|------------------------------------|---------------------------------------------------------------------------------------------|
|     | Warning                                    |             |                                    | and lasts for 5s, under freq. is considered                                                 |
|     |                                            |             |                                    | and under freq. alarm is initiated.                                                         |
| 94  | Cycle Start                                | (0-1)       | 0                                  | 0: Disabled; 1: Enabled.                                                                    |
| 95  | Main/Standby Unit                          | (0-1)       | 0                                  | 0: Standby Unit; 1: Main Unit.                                                              |
| 06  | Cycle Time                                 | (0,1)       | 0                                  | 0: Disabled; 1: Enabled.                                                                    |
| 90  |                                            | 0           | Cycle running time enable setting. |                                                                                             |
| 97  | Main Unit Run Time                         | (0-1440)min | 720                                | When cycle running time is enabled, it is the                                               |
| 98  | Standby Unit Run Time                      | (0-1440)min | 720                                | main and standby unit running time.                                                         |
| 99  | Fuel Pump Max.<br>Output Time              | (0-3600)min | 60                                 | When fuel pump outputs, if continuous output time is greater than it, fuel pump will close. |
| 100 | Master/Standby Cycle<br>Terminal Selection | (0-1)       | 0                                  | 0: CAN; 1: TCP/IP.                                                                          |
| 101 | ECU Comm. Address                          | (0-255)     | 3                                  | ECU corresponding source address in J1939.                                                  |
| 102 | Rated Speed                                | (0-6000)RPM | 1500                               | ECU rated speed setting.                                                                    |
| 103 | Idle Speed                                 | (0-6000)RPM | 750                                | ECU idle speed setting.                                                                     |
| 104 | Fuel Output Time                           | (0-60)s     | 1                                  | Fuel output time setting.                                                                   |
| 105 | Plateau Mode Speed                         | (0-6000)RPM | 3000                               | Speed setting in Plateau Mode. See details in <b>NOTE 5</b> below.                          |

**NOTE1:** If "high temperature inhibit" is configured, or set auxiliary input as "inhibit high temperature stop" and this input is active, when temperature is higher than the preset value, or high temperature alarm input is active, controller will send warning signal only and not stop the unit.

**NOTE2:** If "low oil pressure inhibit" is configured, or set auxiliary input as "inhibit low oil pressure stop" and this input is active, when oil pressure is lower than the preset value, or low oil pressure alarm input is active, controller will send warning signal only and not stop the unit.

**NOTE3:** If default password (0318) isn't changed, it doesn't need to input when configuring parameters via PC software; if the password is changed for the first time via PC software, it need to input password in password window.

**NOTE4:** Between input correct password and LCD back light haven't got dark, input parameter numbers can enter parameter setting interface when enters "Password Input" again.

**NOTE5:** Plateau Mode works on engines of "DV210", "GTSC1-PLUS", "MTSC1", and "NEW WIND". The alarms related to speed will change in proportion.

### Table 12 Relay Output Port 1-4 Contents

| No. | ltem                | Description                                                          |  |
|-----|---------------------|----------------------------------------------------------------------|--|
| 00  | Not Used            | Output port is deactivated when "Not Used" is selected.              |  |
|     |                     | Include all shutdown alarms and warning alarms. When there is        |  |
| 01  | Common Alarm        | warning alarm only, it is not self-lock; when a shutdown alarm       |  |
|     |                     | occurs, it is self-lock until the alarm is reset.                    |  |
|     |                     | Suitable for genset with electromagnet and will active after "stop   |  |
| 02  | Energize to Stop    | idle delay". It is deactivated when the "ETS Solenoid delay"         |  |
|     |                     | expires.                                                             |  |
|     |                     | Used for engine which has idles. Close before starting and open in   |  |
| 03  | Idle Control        | warming up delay; Close during stop idle delay and open when         |  |
|     |                     | stop is completed.                                                   |  |
| 04  | Preheat Control     | Close before starting and open before power up.                      |  |
| 05  | Close Gen Output    | When close time is 0, it's continuous output.                        |  |
| 06  | Reserved            |                                                                      |  |
| 07  | Open                | When close time is 0, it's disabled.                                 |  |
| 08  | Speed Raise Relay   | Close when the generator enters into Warming Up delay (close         |  |
| 00  | opeed Naise Neidy   | time: warming up delay).                                             |  |
| na  | Sneed Dron Relay    | Close when the generator enters into Stop Idle delay/Energized to    |  |
| 09  |                     | Stop delay (alarm shutdown), close time: Stop Idle delay.            |  |
| 10  | Run Autnut          | Action when genset is normal running while deactivated when          |  |
| 10  | Run Output          | engine speed is lower than the "crank disconnect speed".             |  |
|     |                     | Close when fuel level is lower than the "Fuel Pump On" value or      |  |
| 11  | Fuel Pump Control   | when low fuel level warning input is active; Open when fuel level is |  |
|     | Fuel Pullip Control | higher than the "Fuel Pump Off" and low fuel level warning input is  |  |
|     |                     | deactivated.                                                         |  |
| 12  | High Speed Control  | Close when the generator enters into Warming Up delay while          |  |
|     | riigh opeed control | open after cooling delay.                                            |  |
| 13  | Auto Mode           | The controller is in automatic mode.                                 |  |
| 14  | Shutdown Alarm      | Output when shutdown alarms appear.                                  |  |
|     |                     | When warning and shutdown alarms appear, audible alarm output        |  |
| 15  | Audible Alarm       | is fixed as 300s. When "alarm mute" or any keys on the panel         |  |
|     |                     | configurable input port is active, it can remove the alarm.          |  |
| 16  | Heater Control      | Controlled by the upper or lower limit of temperature sensor.        |  |
| 17  | Fuel Output         | Activate when genset start, and break off when waiting for stop      |  |
| 17  |                     | steady.                                                              |  |
| 18  | Start Output        | Genset output only in crank output status.                           |  |
| 10  | FCU Stop            | Apply for engine with electronic injection ECU, which is used for    |  |
| 19  |                     | controlling ECU shutdown.                                            |  |
| 20  | ECH Power Supply    | Apply for engine with electronic injection ECU, which is used for    |  |
| 20  |                     | controlling ECU power supply.                                        |  |
| 21  | ECU Warning         | It is indicate that ECU has sent a warning alarm signal.             |  |
| 22  | ECU Shutdown        | It is indicate that ECU has sent a shutdown alarm signal.            |  |
| 23  | ECU Comm. Failure   | It is indicate that controller cannot communicate with ECU.          |  |

| No. | Item                     | Description                                                           |  |
|-----|--------------------------|-----------------------------------------------------------------------|--|
| 24  | Reserved                 |                                                                       |  |
| 25  | Reserved                 |                                                                       |  |
| 26  | Reserved                 |                                                                       |  |
| 27  | Reserved                 |                                                                       |  |
| 28  | Reserved                 |                                                                       |  |
| 29  | Reserved                 |                                                                       |  |
| 30  | Custom Period 1          |                                                                       |  |
| 31  | Custom Period 2          |                                                                       |  |
| 32  | Custom Period 3          |                                                                       |  |
| 33  | Custom Period 4          |                                                                       |  |
| 34  | Custom Period 5          |                                                                       |  |
| 35  | Custom Period 6          | Detailed function description please to see the following content     |  |
| 36  | Custom Combined 1        | Detailed function description please to see the following content.    |  |
| 37  | Custom Combined 2        |                                                                       |  |
| 38  | Custom Combined 3        |                                                                       |  |
| 39  | Custom Combined 4        |                                                                       |  |
| 40  | Custom Combined 5        |                                                                       |  |
| 41  | Custom Combined 6        |                                                                       |  |
| 42  | Reserved                 |                                                                       |  |
| 43  | Reserved                 |                                                                       |  |
| 44  | Reserved                 |                                                                       |  |
| 45  | Reserved                 |                                                                       |  |
| 46  | Reserved                 |                                                                       |  |
| 47  | Reserved                 |                                                                       |  |
| 48  | Reserved                 |                                                                       |  |
| 49  | Cooler Control           | It is controlled by cooler of temperature sensor's limited threshold. |  |
| 50  | Common Trip and Stop     | Action when common trip and stop alarm.                               |  |
| 51  | Common Trip Alarm        | Action when common trips alarm.                                       |  |
| 52  | Common Warning Alarm     | Action when common warning alarm.                                     |  |
| 53  | Reserved                 |                                                                       |  |
| 54  | Battery Volt High        | Action when battery's over voltage warning alarm.                     |  |
| 55  | Battery Volt Low         | Action when battery's low voltage warning alarm.                      |  |
| 56  | Reserved                 |                                                                       |  |
| 57  | Emergency Stop Alarm     | Action when emergency stop alarm.                                     |  |
| 58  | Fail to Start Alarm      | Action when failed start alarm.                                       |  |
| 59  | Fail to Stop Alarm       | Action when failed stop alarm.                                        |  |
| 60  | Under Speed Shutdown     | Action when under speed shuts down.                                   |  |
| 61  | Over Speed Shutdown      | Action when over speed shutdown alarm.                                |  |
| 62  | Reserved                 |                                                                       |  |
| 63  | Over Freq. Warning       | Action when generator over frequency shutdown alarm.                  |  |
|     | Shutdown                 |                                                                       |  |
| 64  | Gen Over Volt Shutdown   | Action when generator over voltage shutdown.                          |  |
| 65  | Gen Under Freq. Shutdown | Action when generator low frequency shutdown.                         |  |

| No. | ltem                                | Description                                                  |  |
|-----|-------------------------------------|--------------------------------------------------------------|--|
| 66  | Under Volt. Shutdown                | Action when generator low voltage shutdown.                  |  |
| 67  | Reserved                            |                                                              |  |
| 68  | Over Power Alarm                    | Action when controller detects generator have over power.    |  |
| 69  | Reserved                            |                                                              |  |
| 70  | Gen Reverse Power                   | Action when controller detects generator have reverse power. |  |
| 71  | Over Current Alarm                  | Action when over current.                                    |  |
| 72  | Reserved                            |                                                              |  |
| 73  | High Temp Warn                      | Action when hi-temperature warning.                          |  |
| 74  | High Temp Shutdown                  | Action when hi-temperature shutdown warning.                 |  |
| 75  | Temp Sensor Open                    | Action when the temperature sensor is open circuit.          |  |
| 76  | Reserved                            |                                                              |  |
| 77  | Low Oil Pressure Warn               | Action when low oil pressure warning.                        |  |
| 78  | Low Oil Pressure Shutdown           | Action when low oil pressure shutdown.                       |  |
| 79  | Oil Pressure Sensor Open<br>Circuit | Action when the oil pressure sensor is open circuit.         |  |
| 80  | Reserved                            |                                                              |  |
| 81  | Reserved                            |                                                              |  |
| 82  | Reserved                            |                                                              |  |
| 83  | Aux. Sensor 1 High Warn             | Action when the auxiliary sensor 1 is high warning.          |  |
| 84  | Aux. Sensor 1 Low Warn              | Action when the auxiliary sensor 1 is low warning.           |  |
| 85  | Aux. Sensor 1 High<br>Shutdown      | Action when the auxiliary sensor 1 is high shutdown warning. |  |
| 86  | Aux. Sensor 1 Low<br>Shutdown       | Action when the auxiliary sensor 1 is low shutdown warning.  |  |
| 87  | Aux. Sensor 1 Open Circuit          | Action when the auxiliary sensor 1 is open circuit.          |  |
| 88  | Reserved                            |                                                              |  |
| 89  | In Stop Mode                        | Action when system is in stop mode.                          |  |
| 90  | In Manual Mode                      | Action when system is in Manual mode.                        |  |
| 91  | Reserved                            |                                                              |  |
| 92  | Reserved                            |                                                              |  |
| 93  | Aux Input 1 Active                  | Action when input port 1 is active.                          |  |
| 94  | Aux Input 2 Active                  | Action when input port 2 is active.                          |  |
| 95  | Aux Input 3 Active                  | Action when input port 3 is active.                          |  |
| 96  | Aux Input 4 Active                  | Action when input port 4 is active.                          |  |
| 97  | Aux Input 5 Active                  | Action when input port 5 is active.                          |  |
| 98  | Aux Input 6 Active                  | Action when input port 6 is active.                          |  |
| 99  | Reserved                            |                                                              |  |

#### 7.2 USER-DEFINED PERIOD OUTPUT

Defined Period output is composed by 2 parts, period output S1 and condition output S2.

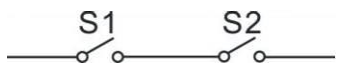

While S1 and S2 are TRUE synchronously, OUTPUT;

While S1 or S2 is FALSE, NOT OUTPUT.

**Period output S1** can set generator's one or more period output freely, can set the delayed time and output time after enter into period.

Condition output S2 can set as any conditions in output ports.

**ANOTE:** when delay time and output time both are 0 in period output S1, it is TRUE in this period.

Output period: start

Delay output time: 2s

Output time: 3s

Condition output contents: input port 1 is active;

Close when condition output active/inactive: close when active (disconnect when inactive);

Output port 1 active, after enter "starts time" and delay 2s, this defined period output is outputting, after 3s, stop outputting;

Output port 1 inactive, defined output period is not outputting.

### 7.3 USER-DEFINED COMBINATION OUTPUT

Defined combination output is composed by 3 parts, OR condition output S1, OR condition output S2, AND condition output S3.

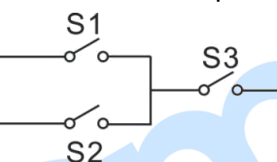

S1 or S2 is TRUE, while S3 is TRUE, defined combination output is active;

S1 and S2 are **FALSE**, or S3 is **FALSE**, defined combination output is deactivated.

**CNOTE:** S1, S2, S3 can be set as any contents except for "defined combination output" in the output setting.

**ANOTE:** 3 parts of defined combination output (S1, S2, S3) couldn't include or recursively include themselves.

#### Example,

Contents of OR condition output S1: input port 1 is active;

Close when OR condition output S1 is active/inactive: close when active (disconnect when inactive);

Contents of OR condition output S2, input port 2 is active;

Close when OR condition output S2 is active/inactive: close when active (disconnect when inactive);

Contents of AND condition output S3: input port 3 is active;

Close when AND condition output S3 is active/inactive: close when active (disconnect when inactive);

When input port 1 active or input port 2 active, if input port 3 is active, defined combination output is outputting; If input port 3 inactive, defined combination output is not outputting;

When input port 1 inactive and input port 2 inactive, whatever input port 3 is active or not, defined

combination output is not outputting.

### Table 13 Defined Contents of Digital Input Ports 1~5 (All active for GND (B-) connected)

| No. | Туре                       | Description                                                           |
|-----|----------------------------|-----------------------------------------------------------------------|
|     |                            | Including following functions,                                        |
|     |                            | Indication: indicate only, not warning or shutdown.                   |
|     |                            | Warning: warn only, not shutdown.                                     |
|     |                            | Shutdown: alarm and shutdown immediately                              |
|     |                            | Trip and stop: alarm, generator unloads and shutdown after            |
| 0   | User Configured            | hi-speed cooling.                                                     |
|     |                            | Trip: alarm, generator unloads but not shutdown.                      |
|     |                            | Never: input inactive.                                                |
|     |                            | Always: input is active all the time.                                 |
|     |                            | From starting: detecting as soon as start.                            |
|     |                            | From safety on: detecting after safety on run delay.                  |
| 1   | High Temperature Warning   | After safety on run delay, if this signals are active, genset will    |
| 2   | Low Oil Pressure Warning   | alarm and shutdown immediately.                                       |
| 3   | Warn Input                 | Only warning and not stop if this input is active.                    |
| 4   | Shutdown Input             | Genset will warn and shutdown immediately if the signal is active.    |
|     |                            | When the gen-set is running normally and this signal is activated,    |
|     |                            | if there is a water temperature high (WTH) situation, the controller  |
| 5   | WTH STOP by Cool           | will first cool down the generator and then stop it; if the signal is |
|     |                            | deactivated and a high temperature situation occurs, the              |
|     |                            | controller will shut down the gen-set without cooling down.           |
| 6   | Generator Closed Auxiliary | Connected to the auxiliary switch of the generator on load.           |
| 7   | Reserved                   |                                                                       |
| 8   | Inhibit WTH STOP           | When it is active, prohibit stopping when water temperature high      |
|     |                            | (WTH) situation occurs. Details to see <b>NOTE 2</b> .                |
| 9   | Inhibit OPL STOP           | When it is active, prohibit stopping when oil pressure low            |
|     |                            | situation (OPL) occurs. Details to see NOTE 3.                        |
|     |                            | When this input is active in auto mode, genset start automatically    |
| 10  | Remote Start               | and on load after running. Otherwise, genset will stop                |
|     |                            | automatically if it is deactivated.                                   |
| 11  | Fuel Level Warning         | Connected to digital input port of sensor, if this input is active,   |
| 12  | Low Coolant Level Warn     | controller will send warn alarm signal.                               |
| 13  | Fuel Level Shutdown        | Connected to digital input port of sensor, if this input is active,   |
| 14  | Low Coolant Level          | controller will send shutdown alarm signal.                           |
|     | Shutdown                   |                                                                       |
|     |                            | In Auto mode, if this input is active, the controller will not give a |
| 15  |                            | start command to the generator. If generator is normal running,       |
|     | Inhibit Auto Start         | stop command won't be executed. When this input is deactivated,       |
|     |                            | genset will automatically start or stop according to the remote       |
|     |                            | start input.                                                          |
| 16  | Remote Control Mode        | When input is active all keys except for                              |
|     |                            |                                                                       |

| No. | Туре                       | Description                                                         |
|-----|----------------------------|---------------------------------------------------------------------|
|     |                            | panel of HGM8140Z are inactive and remote control mode will         |
|     |                            | display on the LCD.                                                 |
| 17  | Charge Alt Failure Warning | Connected to charge alt failure output port.                        |
| 18  | Reserved                   |                                                                     |
| 19  | Alarm Mute                 | When input is active, "Audible Alarm" output can be inhibited.      |
| 20  | Idle Control Mode          | Idle control output when input is active.                           |
| 21  | 60Hz Salaat                | Used for genset with CANBUS interface. When it is active,           |
| 21  | BUHZ Select                | frequency is 60Hz.                                                  |
| 22  | Daiga Speed Dulas          | It is used for GTSC1 electronic fuel injection engine, when it is   |
| 22  | Raise Speed Puise          | active, engine speed will increase 50rpm.                           |
| 22  | Dran Cheed Dulas           | It is used for GTSC1 electronic fuel injection engine, when it is   |
| 23  | Drop Speed Pulse           | active, engine speed will decrease 50rpm.                           |
| 24  | Foread Manual Start        | When it is active, genset will be forced started, details please to |
| 24  | Forced Manual Start        | see Emergency Start.                                                |
| 05  | Dettela Maria              | All shutdown alarms are prohibited except for the emergency         |
| 25  | Βάπιε Μοάε                 | shutdown.                                                           |
| 26  | Reserved                   |                                                                     |
| 27  | Instrument Mode            | All outputs are prohibited in this mode.                            |
| 20  | RS232 Display Control      | When it is active, main control function can be realized by the     |
| 20  | Enable                     | displayed HGM8140ZD module on RS232 port.                           |
| 20  | CAN-1 Display Control      | When it is active, main control function can be realized by the     |
| 29  | Enable                     | displayed HGM8140ZD module on CAN-1 port.                           |
| 20  | CAN-2 Display Control      | When it is active, main control function can be realized by the     |
| 30  | Enable                     | displayed HGM8140ZD module on CAN-2 port.                           |
| 21  | CAN-3 Display Control      | When it is active, main control function can be realized by the     |
| 51  | Enable                     | displayed HGM8140ZD module on CAN-3 port.                           |
| 22  | Simulated Manual Mode      | When it is active, it works as same as pressing the Manual Mode     |
| 32  | Кеу                        | key.                                                                |
| 22  | Simulated Auto Mode Key    | When it is active, it works as same as pressing the Auto Mode       |
| 33  | Simulated Auto Mode Rey    | key.                                                                |
| 34  | Simulated Stop Key         | When it is active, it works as same as pressing the Stop key.       |
| 35  | Simulated Start Key        | When it is active, it works as same as pressing the Start key.      |
| 36  | Plateau Mode               | When it is active, it enters the Plateau Mode.                      |

| No | Item               | Content                                                                                                    | Remark                                                            |
|----|--------------------|----------------------------------------------------------------------------------------------------|-------------------------------------------------------------------|
| 1  | Temperature Sensor | 0 Not used<br>1 Custom Resistance Curve<br>2 VDO<br>3 SGH<br>4 SGD<br>5 CURTIS<br>6 DATCON<br>7 VOLVO-EC<br>8 SGX<br>9 Reserved<br>10 Reserved<br>11 Digital Low Input Active<br>12 Digital High Input Active             | Defined resistance's range is<br>0Ω-6000Ω, default is SGX sensor. |
| 2  | Pressure Sensor    | 0 Not used<br>1 Custom Resistance Curve<br>2 VDO 10Bar<br>3 SGH<br>4 SGD<br>5 CURTIS<br>6 DATCON 10Bar<br>7 VOLVO-EC<br>8 SGX<br>9 Reserved<br>10 Reserved<br>11 Digital Low Input Active<br>12 Digital High Input Active | Defined resistance's range is<br>0Ω-6000Ω, default is SGX sensor. |
| 3  | Fuel Level Sensor  | 0 Not used<br>1 Custom Resistance Curve<br>2 SGH<br>3 SGD<br>4 Reserved<br>5 Reserved<br>6 Digital Low Input Active<br>7 Digital High Input Active                                                                        | Defined resistance's range is<br>0Ω-6000Ω, default is SGD sensor. |

### Table 14 Sensors Selection

#### Table 15 Crank Disconnect Conditions

| No. | Setting description                  |  |
|-----|--------------------------------------|--|
| 0   | Speed                                |  |
| 1   | Gen frequency                        |  |
| 2   | Speed + Gen frequency                |  |
| 3   | Speed +Oil pressure                  |  |
| 4   | Gen frequency + Oil pressure         |  |
| 5   | Speed + Gen frequency + Oil pressure |  |
| 6   | Oil pressure                         |  |

### **A**NOTES:

- There are 3 conditions to make starter separate with engine; speed, generator frequency and oil pressure can be used separately while oil pressure suggest be used together with speed and generator frequency. The aim is to disconnect the starter motor as soon as possible.
- 2) Speed sensor is the magnetic equipment which be installed in starter for detecting flywheel teeth.
- 3) When set as speed, must ensure that the number of flywheel teeth is as same as setting, otherwise, "over speed shutdown" or "under speed shutdown" may be caused.
- If genset without speed sensor please don't select corresponding items, otherwise, "start fail" or "loss speed signal" maybe caused.
- 5) If genset without oil pressure sensor, please don't select corresponding items.
- 6) If not select generator frequency in crank disconnect setting, controller will not collect and display the relative power quantity (can be used in water pump set); if not select speed in crank disconnect setting, the engine speed displayed in controller is calculated by generator signal.

#### 8 PARAMETERS SETTING

Start the controller, then press to enter into the parameters setting menu, menu items as follows:

1 Set Parameters

- 2 Information
- 3 Language
- 4 Event Log
- 5 Maintennance

#### **Parameters Setting**

When entered password interface, inputting "0318" can set all parameter items in *Table 11*. If the password is changed, only input the password same as controllers', can the parameter be set via PC software. If there is need to set more parameters (e.g. voltage calibration; current calibration), please contact the factory.

#### NOTES:

- 1) Please change the controller parameters when generator is in standby mode only (e. g. Crank disconnect conditions selection, digital input setting, relay output setting, various delay), otherwise, shutdown and other abnormal conditions may occur.
- 2) Over voltage set value must be higher than under voltage set value, otherwise over voltage and under voltage condition may occur simultaneously.
- Over speed set value must be higher than under speed set value, otherwise over speed and under speed condition may occur simultaneously.
- 4) Please set the generator frequency value as low as possible when cranking, in order to make the starter be separated quickly as soon as possible.
- 5) Digital input 1~6 could not be set as same items; otherwise, there are abnormal functions. However, the relay output 1~5 can be set as same items.
- 6) If need to shut down after cooling, please set any auxiliary input as "High Temperature Stop Input", then connect this input port to GND or set "High Temperature Stop Input" action as "Cooling Stop".

#### **Controller Information**

1) LCD will display developing information like software version, issue date of the controller.

**ANOTE:** In this interface, press **W** will display the digital inputs and relay outputs status.

- 2) Language selection
- Chinese, English and Spanish can be optional.
- 3) LCD contrast control

Press and or and simultaneously to adjust LCD contrast ratio and make LCD character display more clearly. Contrast ratio adjustment range: 0-7.

### 9 SENSOR SETTING

- When sensors are reselected, the sensor curve will be transferred into the standard value. For example, if temperature sensor is SGH (120°C resistor type), its sensor curve is SGH (120°C resistor type); if select the SGD (120°C resistor type), the temperature sensor curve is SGD curve.
- 2) When there is difference between standard sensor curves and used sensor, users can select "custom sensors" and then input custom sensor curve.
- 3) When users input the sensor curve, X value (resistance) must be inputted from small to large, otherwise, mistake occurs.
- 4) When sensor is selected as "None", LCD displays temperature, pressure and fuel level as "---".
- 5) If there is not oil pressure sensor, but there is low oil pressure alarm switch, users must set the oil pressure sensor as "None", otherwise, maybe low oil pressure shutdown occurs.
- 6) The headmost or backmost values in the vertical coordinates can be set as same as below.

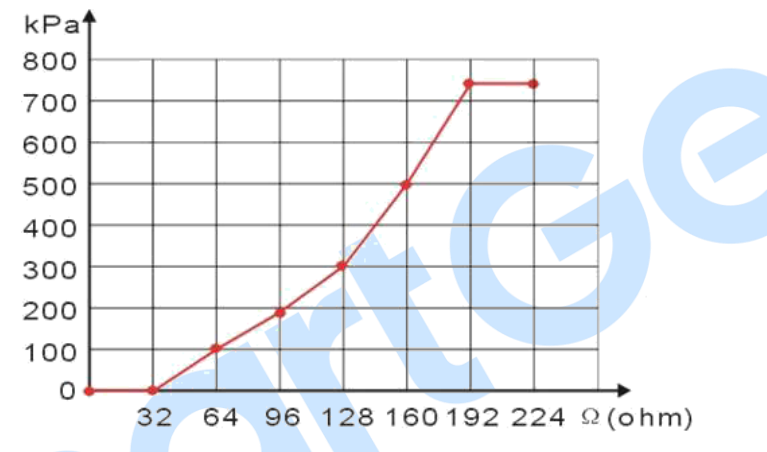

Fig.6 Pressure Sensor Curve

| Ţ | abl | e 16 | Com | mon | Unit | Conversio | on Table |
|---|-----|------|-----|-----|------|-----------|----------|
|---|-----|------|-----|-----|------|-----------|----------|

|                      | N/m <sup>2</sup> Pa  | kgf/cm <sup>2</sup>   | bar                   | psi                     |
|----------------------|----------------------|-----------------------|-----------------------|-------------------------|
| 1Pa                  | 1                    | $1.02 \times 10^{-5}$ | 1x10 <sup>-5</sup>    | $1.45 \text{x} 10^{-4}$ |
| 1kgf/cm <sup>2</sup> | 9.8x10 <sup>4</sup>  | 1                     | 0.98                  | 14.2                    |
| 1bar                 | 1x10 <sup>5</sup>    | 1.0 <sup>2</sup>      | 1                     | 14.5                    |
| 1psi                 | 6.89x10 <sup>3</sup> | 7.03x10 <sup>-2</sup> | 6.89x10 <sup>-2</sup> | 1                       |

### 10 COMMISSIONING

Please make sure the following checks are made before commissioning.

- 1) Ensure all the connections are correct and wires diameter is suitable.
- 2) Ensure that the controller DC power has fuse, controller's positive and negative connected to start battery are correct.
- 3) Emergency stop input is connected to the positive pole of starter battery via emergency stop button's normally closed point and fuse.
- 4) Take proper action to prevent engine to crank success (e. g. Remove the connection wire of fuel valve). If checking is OK, make the start battery power on; choose manual mode and controller will executive routine.
- 5) Set controller under manual mode, press "start" button, genset will start. After the cranking times as setting, controller will send signal of Start Failure; then press "stop" to reset controller.
- 6) Recover the action to prevent engine to crank success (e. g. Connect wire of fuel valve), press start button again, genset will start. If everything goes well, genset will normal running after idle running (if idle run be set). During this time, please watch for engine's running situations and AC generator's voltage and frequency. If abnormal, stop genset and check all wires connection according to this manual.
- Choose "Auto Mode" from front panel and connect to mains signal, controller will transfer ATS (if enabled) to mains on load after "Mains Normal" delay. Genset will stop after cooling and standby for the mains fault again;
- 8) If mains fault again, genset will start automatically and enter into normal running status. And then initiate close gen command to control ATS transfers to genset on load. If not, please check ATS controlling wiring connection according to this user manual;
- 9) If there is any other question, please contact our service personnel.

#### 11 TYPICAL APPLICATION DIAGRAM

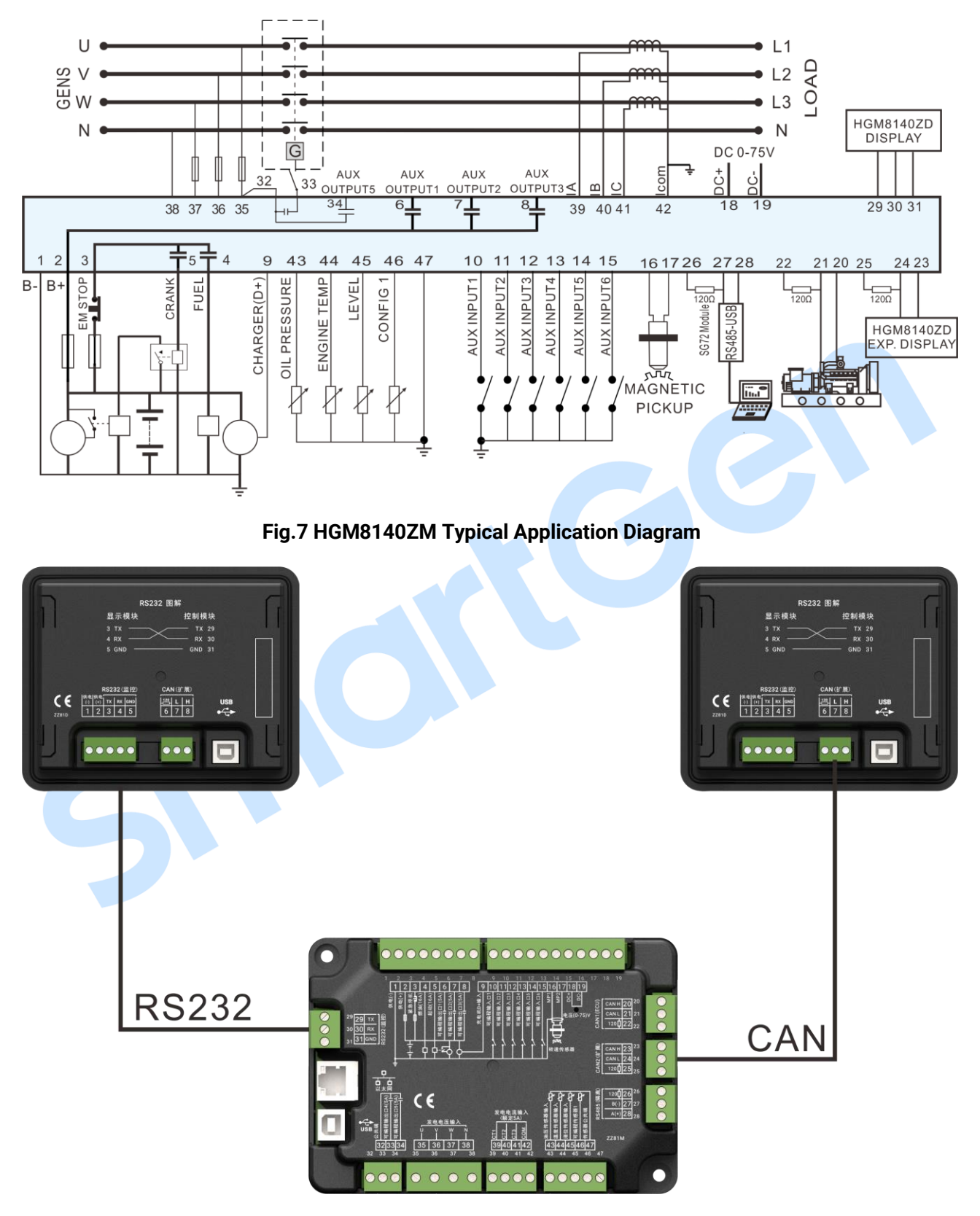

Fig.8 HGM8140Z Connection Diagram

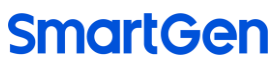

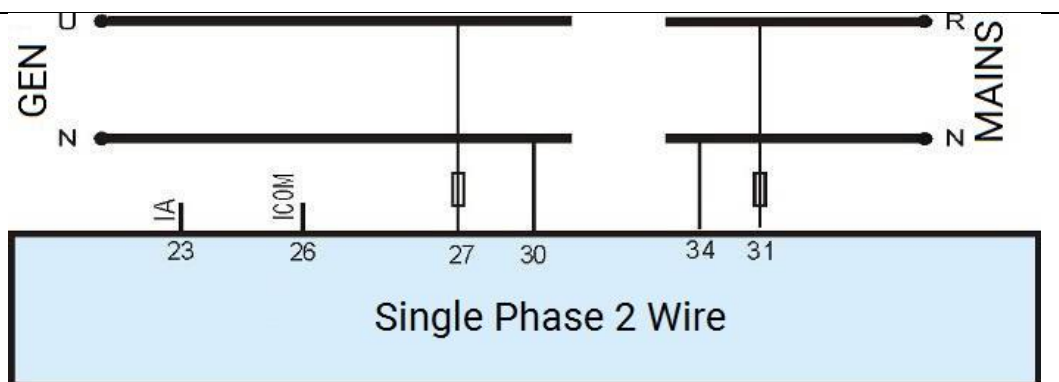

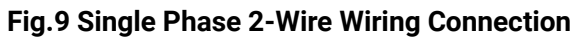

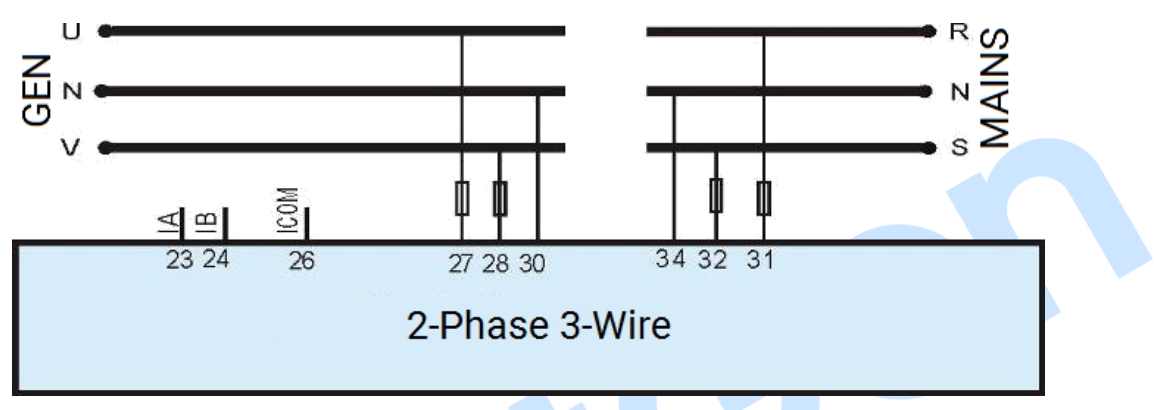

Fig.10 2-Phase 3-Wire Connection

**ANOTE:** Expand relay with high capacity in start and fuel output is recommended.

### 12 INSTALLATION

#### 12.1 FIXING CLIPS

- 1) Controller is panel built-in design; it is fixed by clips when installed.
- 2) Withdraw the fixing clip screw (turn anticlockwise) until it reaches proper position.
- 3) Pull the fixing clip backwards (towards the back of the module) ensuring four clips are inside their allotted slots.
- 4) Turn the fixing clip screws clockwise until they are fixed on the panel.

**ANOTE**: Care should be taken not to over tighten the screws of fixing clips.

### 12.2 OVERALL DIMENSIONS

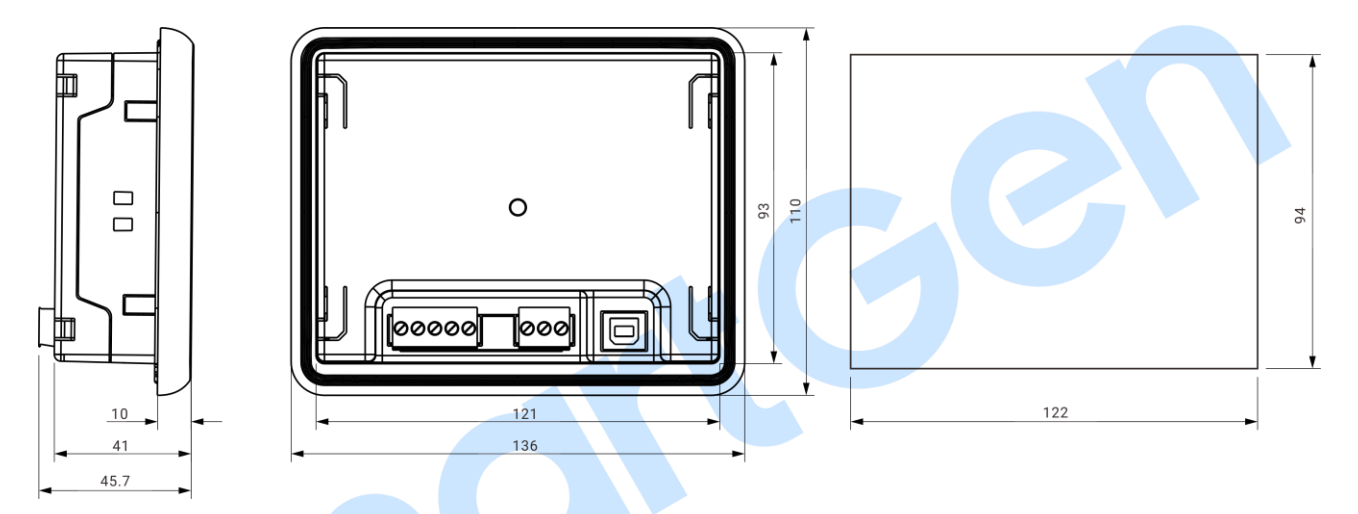

Fig.11 HGM8140ZD Overall and Cutout Dimensions (Unit: mm)

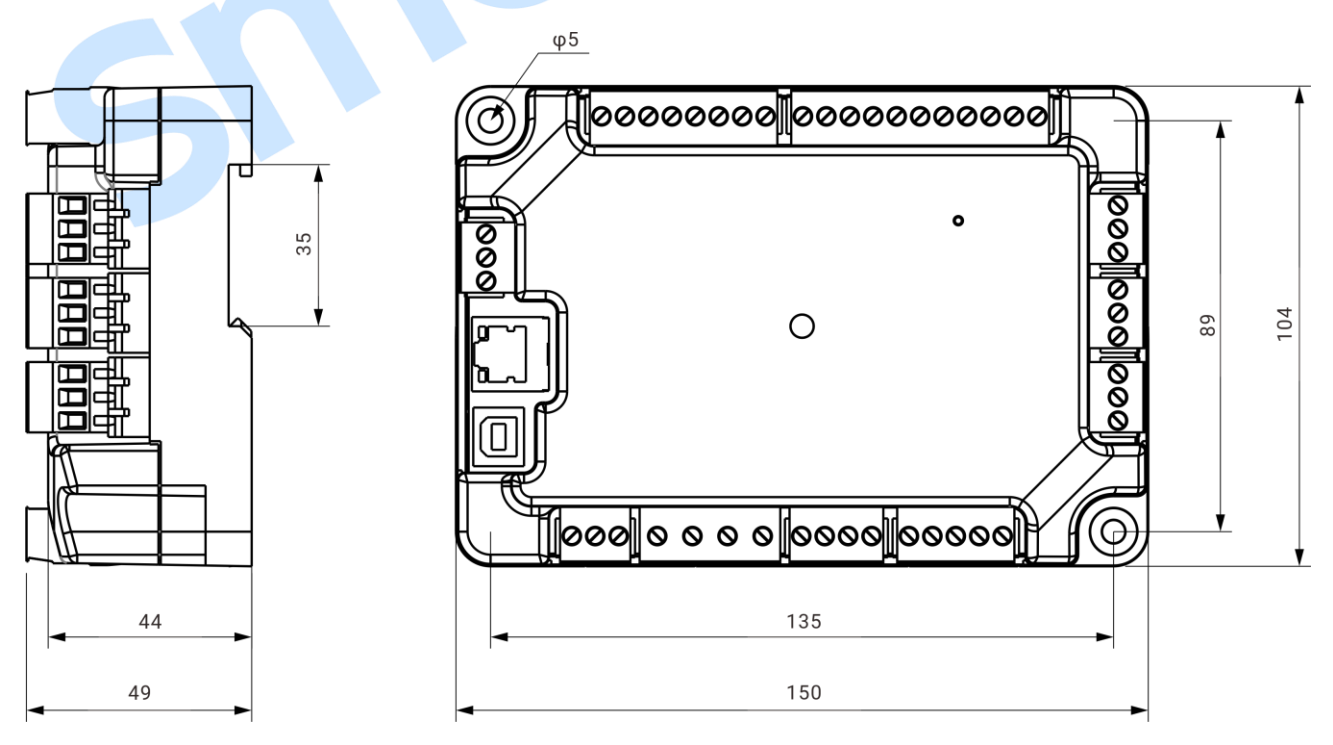

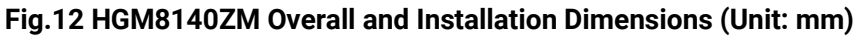

HGM8140Z genset controller can suit for widely range of battery voltage (8~35) VDC. Negative of battery must be connected with the engine shell. Diameter of wire that connects from power supply to battery must be over 2.5mm<sup>2</sup>. If floating charge is configured, please firstly connect output wires of charger to battery's positive and negative directly, then, connect wires from battery's positive and negative input ports in order to prevent charge disturbing the controller's normal working.

#### 1) Speed Sensor Input

Speed sensor is the magnetic equipment which be installed in starter and for detecting teeth of flywheel. Its connection wires to controller should apply for 2 cores shielding line. The shielding layer should connect to No. 16 terminal in controller while another side is hanging in air. The else two signal wires are connected to No.15 and No.16 terminals in controller. The output voltage of speed sensor should be within (1~24) VAC (effective value) during the full speed. 12V AC is recommended (in rated speed). When install the speed sensor, let the sensor is spun to contacting flywheel first, then, port out 1/3 lap, and lock the nuts of sensor at last.

#### 2) Output and Expand Relays

All outputs of controller are relay contact output type. If need to expand the relays, please add freewheel diode to both ends of expand relay's coils (when coils of relay have DC current) or, increase resistance-capacitance return circuit (when coils of relay have AC current), in order to prevent disturbance to controller or others equipment.

#### 3) AC Input

Current input of controller must be connected to outside current transformer. And the current transformer's secondary side current must be 5A. At the same time, the phases of current transformer and input voltage must be correct. Otherwise, the collected current and active power may be not correct.

**ANOTE:** ICOM port must be connected to negative pole of battery.

WARNING! When there is load current, transformer's secondary side is prohibited to open circuit.

### 4) Withstand Voltage Test

When controller had been installed in control panel, if it needs to do the high voltage test, please disconnect controller's all terminal connections, so as to prevent high voltage entering controller and damaging it.

#### 13 CONNECTIONS OF CONTROLLER WITH J1939 ENGINE

#### 13.1 CUMMINS ISB/ISBE

#### Table 17 Connector B

| Terminals of controller | Connector B                                                               | Remark                                           |
|-------------------------|---------------------------------------------------------------------------|--------------------------------------------------|
| Relay output 1          | 39                                                                        | Set relay output 1 as "Fuel Output".             |
| Start relay output      | -                                                                         | Connect with starter coil directly.              |
| Relay Output 2          | Expand 30A relay, battery voltage of 01, 07, 12, 13 is supplied by relay. | ECU power;<br>Set relay output 2 as "ECU power". |

#### Table 18 9 Pins Connector

| Terminals of controller | 9 pins connector  |            | Rei  | mark       |      |    |
|-------------------------|-------------------|------------|------|------------|------|----|
|                         | SAE 11020 signal  | Impedance  | 120Ω | connecting | line | is |
|                         | SAE J 1939 Signal | recommende | ed.  |            |      |    |
|                         | SAE 11020 roturn  | Impedance  | 120Ω | connecting | line | is |
| CAN(L) SAE J1939 return |                   | recommende | ed.  |            |      |    |

Engine type: Cummins ISB.

#### 13.2 CUMMINS QSL9

Suitable for CM850 engine control module.

#### Table 19 50 Pins Connector

| Terminals of controller | 50 pins connector | Remark                               |
|-------------------------|-------------------|--------------------------------------|
| Relay output 1          | 39                | Set relay output 1 as "Fuel Output". |
| Start relay output      | -                 | Connect to starter coil directly.    |

#### Table 20 9 Pins Connector

| Terminals of controller | 9 pins connector   | Remark                                       |
|-------------------------|--------------------|----------------------------------------------|
| CAN(H)                  | SAE J1939 signal-C | Using impedance $120\Omega$ connecting line. |
| CAN(L)                  | SAE J1939 return-D | Using impedance $120\Omega$ connecting line. |

Engine Type: Cummins-CM850.

#### 13.3 CUMMINS QSM11 (IMPORT)

Suitable for CM570 engine control module, engine type: QSM11 G1, QSM11 G2.

#### Table 21 C1 Connector

| Terminals of controller | C1 connector | Remark                                                                                                    |
|-------------------------|--------------|----------------------------------------------------------------------------------------------------|
| Relay output 1          | 5&8          | Set relay output 1 as "Fuel Output" and<br>outside expand relay, when fuel output,<br>making port 5 and port 8 of C1 be<br>connected. |
| Start relay output      | -            | Connect to starter coil directly.                                                                                                    |

#### Table 22 3 Pins Data Link Connector

| Terminals of controller | 3 pins data link connector | Remark                                       |
|-------------------------|----------------------------|----------------------------------------------|
| CAN(H)                  | А                          | Using impedance $120\Omega$ connecting line. |
| CAN(L)                  | В                          | Using impedance $120\Omega$ connecting line. |

Engine Type: Cummins ISB.

#### 13.4 CUMMINS QSX15-CM570

Suitable for CM570 engine control module, engine type: QSX15.

#### Table 23 50 Pins Connector

| Terminals of controller |    | 50 pins conr | nector | Remark                                                    |
|-------------------------|----|--------------|--------|-----------------------------------------------------------|
| Relay output 1          | 38 |              |        | Oil spout switch; Set relay output 1 as<br>"Fuel Output". |
| Start relay output      | -  |              |        | Connect to starter coil directly.                         |

#### Table 24 9 Pins Connector

| Terminals of controller | 9 pins connector   | Remark                                       |
|-------------------------|--------------------|----------------------------------------------|
| CAN(H)                  | SAE J1939 signal-C | Using impedance $120\Omega$ connecting line. |
| CAN(L)                  | SAE J1939 return-D | Using impedance $120\Omega$ connecting line. |

Engine Type: Cummins QSX15-CM570.

### 13.5 CUMMINS GCS-MODBUS

It is suitable for GCS engine control module. RS485-MODBUS used to read information of engine. Engine types are QSX15, QST30, QSK23/45/60/78 and so on.

#### Table 25 D-SUB Connector 06

| Terminals of controller | D-SUB connector 06 | Remark                                                                                                    |
|-------------------------|--------------------|----------------------------------------------------------------------------------------------------|
| Relay output 1          | 5&8                | Set relay output 1 as "Fuel Output" and<br>outside expand relay, when fuel output,<br>making port 05 and 08 of the connector 06 |
|                         |                    | be connected.                                                                                                    |
| Start relay output      | -                  | Connect to starter coil directly.                                                                                               |

#### Table 26 D-SUB Connector 06

| Terminals of controller | D-SUB connector 06 | Remark                                       |
|-------------------------|--------------------|----------------------------------------------|
|                         | 20                 | CAN communication shielding line             |
| K3403 GND               | 20                 | (connect with ECU terminal only).            |
| RS485+                  | 21                 | Using impedance $120\Omega$ connecting line. |
| RS485-                  | 18                 | Using impedance $120\Omega$ connecting line. |

Engine Type: Cummins QSK-MODBUS, Cummins QST-MODBUS, Cummins QSX-MODBUS.

#### 13.6 CUMMINS QSM11

#### Table 27 Engine OEM Connector

| Terminals of controller | OEM connector of engine | Remark                                       |
|-------------------------|-------------------------|----------------------------------------------|
| Relay output 1          | 38                      | Set relay output 1 as "Fuel Output".         |
| Start relay output      | -                       | Connect with starter coil directly.          |
| CAN(H)                  | 46                      | Using impedance $120\Omega$ connecting line. |
| CAN(L)                  | 37                      | Using impedance $120\Omega$ connecting line. |

Engine Type: Common J1939.

#### 13.7 CUMMINS QSZ13

| Terminals of controller | OEM connector of engine | Remark                                       |
|-------------------------|-------------------------|----------------------------------------------|
| Relay output 1          | 45                      |                                              |
| Start relay output      | -                       | Connect to starter coil directly.            |
|                         |                         | Setting to idle speed control, normally      |
| Polov output 2          | 16941                   | open output. Making 16 connect to 41         |
| Relay Output 2          | 10&41                   | during high-speed running of controller via  |
|                         |                         | external expansion relay.                    |
| Relay output 3          | 19&41                   | Setting to pulse raise speed control,        |
|                         |                         | normally open output. Making 19 connect      |
|                         |                         | with 41 for 0.1s during high-speed           |
|                         |                         | warming of controller via external           |
|                         |                         | expansion relay.                             |
| CAN(H)                  | 1                       | Using impedance $120\Omega$ connecting line. |
| CAN(L)                  | 21                      | Using impedance 120Ω connecting line.        |

#### Table 28 Engine OEM Connector

Engine type: Common J1939.

### 13.8 DETROIT DIESEL DDEC III/IV

### Table 29 Engine CAN Port

| Terminals of controller | CAN port of engine                                             | Remark                                       |
|-------------------------|----------------------------------------------------------------|----------------------------------------------|
| Relay output 1          | Expand 30A relay, battery voltage of ECU is supplied by relay. | Set relay output 1 as "Fuel Output".         |
| Start relay output      | -                                                              | Connect to starter coil directly.            |
| CAN(H)                  | CAN(H)                                                         | Using impedance $120\Omega$ connecting line. |
| CAN(L)                  | CAN(L)                                                         | Using impedance $120\Omega$ connecting line. |

Engine type: Common J1939.

#### 13.9 DEUTZ EMR2

#### Table 30 F Connector

| Terminals of controller | F Connector                                                                | Remark                                                |
|-------------------------|----------------------------------------------------------------------------|-------------------------------------------------------|
| Relay output 1          | Expand 30A relay, battery voltage of 14 is supplied by relay. Fuse is 16A. | Set relay output 1 as "Fuel Output".                  |
| Start relay output      | -                                                                          | Connect to starter coil directly.                     |
| -                       | 1                                                                          | Connect to battery negative pole.                     |
|                         | 10                                                                         | Impedance $120\Omega$ connecting line is              |
|                         | 12                                                                         | recommended.                                          |
| CAN(L)                  | 13                                                                         | Impedance $120\Omega$ connecting line is recommended. |

Engine Type: Volvo EDC4.

#### 13.10 JOHN DEERE

#### Table 31 21 Pins Connector

| Terminals of controller | 21 pins connector | Remark                                       |
|-------------------------|-------------------|----------------------------------------------|
| Relay output 1          | G, J              | Set relay output 1 as "Fuel Output".         |
| Start relay output      | D                 |                                              |
| CAN(H)                  | V                 | Using impedance $120\Omega$ connecting line. |
| CAN(L)                  | U                 | Using impedance $120\Omega$ connecting line. |

Engine type: John Deere.

#### 13.11 MTU MDEC

Suitable for MTU engines, 2000 series, 4000series.

#### Table 32 X1 Connector

| Terminals of controller | X1 connector | Remark                                       |
|-------------------------|--------------|----------------------------------------------|
| Relay output 1          | BE1          | Set relay output 1 as "Fuel Output".         |
| Start relay output      | BE9          |                                              |
| CAN(H)                  | G            | Using impedance $120\Omega$ connecting line. |
| CAN(L)                  | F            | Using impedance $120\Omega$ connecting line. |

Engine type: MTU-MDEC-303

#### 13.12 MTU ADEC (SMART MODULE)

It is suitable for MTU engine with ADEC (ECU8) and SMART module.

#### Table 33 ADEC (X1 Port)

| Terminals of controller | ADEC (X1port) | Remark                                  |
|-------------------------|---------------|-----------------------------------------|
| Relay output 1          | X1 10         | Set relay output 1 as "Fuel Output". X1 |
|                         |               | Terminal 9 connected to negative of     |
|                         |               | battery.                                |
| Start relay output      | X1 34         | X1 Terminal 33 Connected to negative of |
|                         |               | battery.                                |

#### Table 34 SMART (X4 Port)

| Terminals of controller | SMART (X4 port) | Remark                                       |
|-------------------------|-----------------|----------------------------------------------|
| CAN(H)                  | X4 1            | Using impedance $120\Omega$ connecting line. |
| CAN(L)                  | X4 2            | Using impedance $120\Omega$ connecting line. |

Engine type: MTU-ADEC.

#### 13.13 MTU ADEC (SAM MODULE)

It is suitable for MTU engine with ADEC (ECU7) and SAM module.

### Table 35 ADEC (X1 Port)

| Terminals of controller | ADEC (X1 port) | Remark                                  |
|-------------------------|----------------|-----------------------------------------|
|                         |                | Set relay output 1 as "Fuel Output". X1 |
| Relay output 1          | X1 43          | Terminal 28 Connected to negative of    |
|                         |                | battery.                                |
| Ctart relay output      | X1 07          | X1 Terminal 22 Connected to negative of |
| Start relay output      | X1 37          | battery.                                |

### Table 36 SAM (X23 Port)

| Terminals of controller | SAM (X23 port) | Remark                                       |
|-------------------------|----------------|----------------------------------------------|
| CAN(H)                  | X23 2          | Using impedance $120\Omega$ connecting line. |
| CAN(L)                  | X23 1          | Using impedance $120\Omega$ connecting line. |

Engine type: Common J1939.

#### 13.14 PERKINS

It is suitable for ADEM3/ ADEM4 engine control module. Engine type is 2306, 2506, 1106, and 2806.

#### **Table 37 Connector**

| Terminals of controller | Connector     | Remark                                       |
|-------------------------|---------------|----------------------------------------------|
| Relay output 1          | 1,10,15,33,34 | Set relay output 1 as "Fuel Output".         |
| Start relay output      | -             | Connect to starter coil directly.            |
| CAN(H)                  | 31            | Using impedance $120\Omega$ connecting line. |
| CAN(L)                  | 32            | Using impedance $120\Omega$ connecting line. |

Engine type: Perkins.

#### 13.15 SCANIA

It is suitable for S6 engine control module. Engine type is DC9, DC12, and DC16.

#### Table 38 B1 Connector

| Terminals of controller | B1 connector | Remark                                       |
|-------------------------|--------------|----------------------------------------------|
| Relay output 1          | 3            | Set relay output 1 as "Fuel Output".         |
| Start relay output      | -            | Connect to starter coil directly.            |
| CAN(H)                  | 9            | Using impedance 120Ω connecting line.        |
| CAN(L)                  | 10           | Using impedance $120\Omega$ connecting line. |

Engine type: Scania

#### 13.16 VOLVO EDC3

Suitable engine control mode is TAD1240, TAD1241, and TAD1242.

#### Table 39 "Stand alone" Connector

| Terminals of controller | "Stand alone" connector | Remark                                           |
|-------------------------|-------------------------|--------------------------------------------------|
| Relay output 1          | Н                       | Set relay output 1 as "Fuel Output".             |
| Start relay output      | E                       |                                                  |
| Relay output 1          | Р                       | ECU power;<br>Set relay output 2 as "ECU Power". |

#### Table 40 "Data bus" Connector

| Terminals of controller | "Data bus" connector | Remark                                       |
|-------------------------|----------------------|----------------------------------------------|
| CAN(H)                  | 1                    | Using impedance $120\Omega$ connecting line. |
| CAN(L)                  | 2                    | Using impedance $120\Omega$ connecting line. |

Engine type: Volvo.

**ANOTE:** When this engine type is selected, preheating time should be set to at least 3 seconds.

#### 13.17 VOLVO EDC4

Suitable engine types: TD520, TAD520 (optional), TD720, TAD720 (optional), TAD721, TAD722, and TAD732.

#### Table 41 Connector

| Terminals of controller | Connector                                                                               | Remark                                       |
|-------------------------|-----------------------------------------------------------------------------------------|----------------------------------------------|
| Relay output 1          | Expanded 30A relay, and relay<br>offers battery voltage for<br>terminal14. Fuse is 16A. | Set relay output 1 as "Fuel Output".         |
| Start relay output      | -                                                                                       | Connect to starter coil directly.            |
|                         | 1                                                                                       | Connected to negative of battery.            |
| CAN(H)                  | 12                                                                                      | Using impedance $120\Omega$ connecting line. |
| CAN(L)                  | 13                                                                                      | Using impedance 120Ω connecting line.        |

Engine type: VolvoEDC4.

#### 13.18 VOLVO-EMS2

Volvo Engine types are TAD734, TAD940, TAD941, TAD1640, TAD1641, and TAD1642.

| Terminals of controller | Engine's CAN port | Remark                                       |
|-------------------------|-------------------|----------------------------------------------|
| Relay output 1          | 6                 | ECU stop;                                    |
|                         |                   | Set relay output 1 as "ECU stop".            |
| Relay output 2          | 5                 | ECU power;                                   |
|                         |                   | Set relay output 2 as "ECU power".           |
|                         | 3                 | Negative power.                              |
|                         | 4                 | Positive power.                              |
| CAN(H)                  | 1(Hi)             | Using impedance $120\Omega$ connecting line. |
| CAN(L)                  | 2(Lo)             | Using impedance $120\Omega$ connecting line. |

#### Table 42 Engine CAN Port

Engine type: Volvo-EMS2.

**ANOTE:** When this engine type is selected, preheating time should be set to at least 3 seconds.

#### 13.19 YUCHAI

It is suitable for BOSCH common rail electronic-controlled engine.

#### Table 43 Engine 42 Pins Port

| Terminals of controller | Engine 42 pins port | Remark                                       |
|-------------------------|---------------------|----------------------------------------------|
| Relay output 1          | 1.40                | Set relay output 1 as "Fuel Output".         |
|                         |                     | Connect to engine ignition lock.             |
| Start relay output      | -                   | Connect to starter coil directly.            |
| CAN(H)                  | 1.35                | Using impedance $120\Omega$ connecting line. |
| CAN(L)                  | 1.34                | Using impedance 120Ω connecting line.        |

#### Table 44 Engine 2 Pins Port

| Battery          | Engine 2 pins port | Remark                             |
|------------------|--------------------|------------------------------------|
| Battery negative | 1                  | Wire diameter 2.5mm <sup>2</sup> . |
| Battery positive | 2                  | Wire diameter 2.5mm <sup>2</sup> . |

Engine type: BOSCH.

#### 13.20 WEICHAI

It is suitable for Weichai BOSCH common rail electronic-controlled engine.

#### Table 45 Engine Port

| Terminals of controller | Engine port | Remark                                       |
|-------------------------|-------------|----------------------------------------------|
| Relay output 1          | 1.40        | Set relay output 1 as "Fuel Output".         |
|                         | 1.40        | Connect to engine ignition lock.             |
| Start relay output      | 1.61        |                                              |
| CAN(H)                  | 1.35        | Using impedance $120\Omega$ connecting line. |
| CAN(L)                  | 1.34        | Using impedance $120\Omega$ connecting line. |
|                         |             |                                              |

Engine type: GTSC1.

**ANOTE:** If there is any question of connection between controller and ECU communication, please feel free to contact

SmartGen's service.

### 14 ETHERNET PORT

#### 14.1 ILLUSTRATION

ETHERNET port is used for controller monitoring, which has two connection modes: network client mode and web server mode.

**ANOTE:** After changing controller network parameters (e.g. IP address, subnet mask etc.) new settings will take effect only after the controller is restarted.

#### 14.2 NETWORK CLIENT CONNECTION MODE

When the controller is used as network client, it can be monitored via network port using TCP ModBus protocol.

The procedure is the following:

1) Set IP address and subnet mask of the controller. The IP address must be in the same network segment as the IP address of monitoring equipment (e.g. PC) but different, e.g.: if monitoring equipment IP address is 192.168.0.16, controller IP can be 192.168.0.18, sub network mask 255.255.255.0.

2) Connect the controller. It can be connected to the monitoring equipment directly using network cable or via switchboard.

3) The communication between the controller and monitoring equipment is carried out using TCP ModBus protocol.

**ANOTE:** In this connection mode controller parameters can be set. We provide testing software for this connection mode. Communication protocol can be obtained from our service personnel.

#### 14.3 CONTROLLER AND NETWORK CABLE CONNECTION

#### **Table 46 Controller Network Port Description**

| No. | Name | Description    |
|-----|------|----------------|
| 1   | TX+  | Transmit Data+ |
| 2   | TX-  | Transmit Data- |
| 3   | RX+  | Receive Data+  |
| 4   | NC   | Not connected  |
| 5   | NC   | Not connected  |
| 6   | RX-  | Receive Data-  |
| 7   | NC   | Not connected  |
| 8   | NC   | Not connected  |

1) Controller and PC are connected directly using a network cable and for this connection crossover cable must be used.

For this connection crossover cable must be used.

Crossover cable: EIA/TIA 568A standard on one end and EIA/TIA 568B on the other end.

**ANOTE:** If PC network port has Auto MDI/MDIX function, parallel cable can also be used.

2) Controller and PC connection via switchboard (or router).

Parallel lines must be used.

Parallel cable: EIA/TIA 568A standard on both ends or EIA/TIA 568B standard on both ends.

**ANOTE:** If switchboard (or router) network port has Auto MDI/MDIX function, crossover cable can also be used.

#### 15 TROUBLESHOOTING

### Table 47 Troubleshooting

| Symptoms                     | Possible Solutions                                                        |  |  |
|------------------------------|---------------------------------------------------------------------------|--|--|
| Controller no response with  | Check starting batteries;                                                 |  |  |
|                              | Check controller connection wirings;                                      |  |  |
|                              | Check DC fuse.                                                            |  |  |
|                              | Check the water/cylinder temperature is too high or not;                  |  |  |
| Genset shutdown              | Check the genset AC voltage;                                              |  |  |
|                              | Check DC fuse.                                                            |  |  |
|                              | Check whether emergency stop button function is correct or not;           |  |  |
| Controllor omorgonov stop    | Check whether positive pole of starter battery is connected to            |  |  |
| Controller emergency stop    | emergency stop input or not;                                              |  |  |
|                              | Check whether wire connection is open circuit or not.                     |  |  |
| Low oil pressure alarm after | Check the oil pressure sensor and its connections                         |  |  |
| crank disconnect             | oneek the on pressure sensor and its connections.                         |  |  |
| High water temp. alarm after | Check the water temperature sensor and its connections                    |  |  |
| crank disconnect             | check the water temperature sensor and its connections.                   |  |  |
|                              | Check related switch and its connections according to the                 |  |  |
| Shutdown alarm in running    | information on LCD;                                                       |  |  |
|                              | Check digital inputs.                                                     |  |  |
|                              | Check fuel oil circuit and its connections;                               |  |  |
| Crank not disconnect         | Check starting batteries;                                                 |  |  |
|                              | Check speed sensor and its connections;                                   |  |  |
|                              | Refer to engine manual.                                                   |  |  |
| Starter no response          | Check starter connections;                                                |  |  |
|                              | Check starting batteries.                                                 |  |  |
| Genset running while ATS not | Check ATS;                                                                |  |  |
| transfer                     | Check the connections between ATS and controllers.                        |  |  |
|                              | Check connections;                                                        |  |  |
| RS485 communication          | Check setting of COM port is correct or not;                              |  |  |
| abnormal                     | Check RS485's connections of A and B is reverse connect or not;           |  |  |
|                              | Check communication port of PC is damaged or not.                         |  |  |
|                              | Put 120 $\Omega$ between A and B of controller RS485 port is recommended. |  |  |